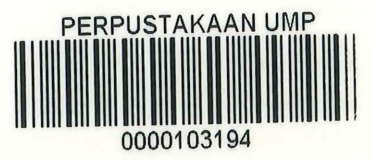

# CERTIFICATE AUTHENTICATION SYSTEM USING QR CODE

# CHAN MIN TING

# BACHELOR OF COMPUTER SCIENCE (GRAPHICS & MULTIMEDIA TECHNOLOGY)

# UNIVERSITI MALAYSIA PAHANG

| BORANG PENGESAHAN STATUS TESIS    |                                                                                                 |                                                                                                    |                                                                                                    |
|-----------------------------------|-------------------------------------------------------------------------------------------------|----------------------------------------------------------------------------------------------------|----------------------------------------------------------------------------------------------------|
|                                   | JUD                                                                                             | OUL: <u>CERT</u>                                                                                                 | IFICATE AUTHENTICATION SYSTEM                                                                                                    |
|                                   |                                                                                                 | SI                                                                                                    | ESI PENGAJIAN: <u>2014/2015</u>                                                                                                    |
| S                                 | Saya,                                                                                           | 9                                                                                                    | <u>CHAN MIN TING (911218125904)</u><br>(HURUF BESAR)                                                                                                    |
| n<br>s                            | nengaku membe<br>syarat kegunaan                                                                | enarkan tesis Pro<br>seperti berikut:                                                                            | ojek Tahun Akhir ini disimpan di perpustakaan dengan syarat-                                                                                                    |
| 1. T<br>2. F<br>3. F<br>9<br>4. * | Fesis ini adalah<br>Perpustakaan dil<br>Perpustakaan dil<br>pengajian tinggi<br>**Sila tandakan | hakmilik Univer<br>benarkan membu<br>benarkan membu<br>(√)                                                       | siti Malaysia Pahang (UMP).<br>aat salinan untuk tujuan pengajian sahaja.<br>aat salinan tesis ini sebagai bahan pertukaran antara institusi                                                                                   |
|                                   |                                                                                                 | SULIT                                                                                                    | (Mengandungi maklumat yang berdarjah keselamatan atau<br>kepentingan Malaysia seperti yang termaktub di dalam<br>AKTA RAHSIA RASMI 1972)                                                                                       |
|                                   |                                                                                                 | TERHAD                                                                                                    | (Mengandungi maklumat TERHAD yang telah ditentukan<br>oleh organisasi / badan di mana penyelidikan dijalankan)                                                                                                    |
|                                   | ٧                                                                                               | TIDAK TERH                                                                                                    | HAD                                                                                                    |
|                                   |                                                                                                 |                                                                                                    | Disahkan oleh:                                                                                                    |
| (                                 | TANDATANGA                                                                                      | N PENULIS)                                                                                                    | (TANDATANGAN PENYELIA)                                                                                                    |
| I                                 | Alamat Tetap:                                                                                   |                                                                                                    | Nama Penyelia:                                                                                                    |
| H<br>T<br>J                       | Blok 57, Lot B5<br>Faman Indah J<br>Jalan Utara, Ja<br>90000 Sandaka                            | 594 <u>,</u><br>Iaya,<br>Ilan Labuk<br>an, Sabah                                                                 | <u>Puan Suryanti Binti Awang</u>                                                                                                    |
| ]                                 | Farikh: <b>24<sup>th</sup> Dec</b>                                                              | cember 2014                                                                                                    | Tarikh: 24 <sup>th</sup> December 2015                                                                                                    |
| CATAT                             | AN: * Potor<br>** Jika t<br>berke<br>TERH<br>*** Tesis<br>penga                                 | ng yang tidak berko<br>esis ini SULIT ata<br>naan dengan meny<br>IAD.<br>dimaksudkan seba<br>jian secara kerja k | enaan.<br>u TERHAD, sila lampirkan surat daripada pihak berkuasa/organisasi<br>⁄atakan sekali tempoh tesis ini perlu dikelaskan sebagai SULIT atau<br>gai tesis bagi Diploma secara penyelidikan atau disertai bagi<br>kursus. |

# CERTIFICATE AUTHENTICATION SYSTEM USING QR CODE

CHAN MIN TING

# BACHELOR OF COMPUTER SCIENCE (GRAPHICS & MULTIMEDIA TECHNOLOGY)

UNIVERSITI MALAYSIA PAHANG

### SUPERVISOR'S DECLARATION

"I hereby declare that I have read this thesis and in my opinion this thesis is sufficient in terms of scope and quality for the award of the degree of Bachelor of Computer Science (Graphics and Multimedia Technology)

Signature

· Smp-7-

Supervisor

: SURYANTI BINTI AWANG

Date

. 5/1/2015

#### STUDENT'S DECLARATION

I declare that this thesis entitled "Certificate Authentication System Using QR Code" Is the result of my own research except as cited in the References. The thesis has not been accepted for any degree and is not concurrently submitted in candidature of any other degree.

Signature

. <u>My</u>

Name

: CHAN MIN TING

Date

05 01 2015

#### ACKNOWLEDGEMENT

Special thanks to my beloved supervisor Puan Suryanti Binti Awang who gave me the opportunity to work on this interesting project. She sacrificed a lot of time to help me by guiding and supporting me in completing this project.

Apart from that, I would like to say thank you to my parent Mr. Chan Sun Sik and Mrs. Lai Khiun Yin, my both sisters Ms. Chan Min Nah and Ms. Chan Min Yen for supporting me, suggesting idea and helping me in the process of completing my task of project. Last but not least, thanks to all my friends especially Soh Zhen Xuan, Lai Chong Lan and Lau Chew Seng for helping me along the progress of this project. Thank you.

#### ABSTRACT

Due to the competitive situation in getting a good job, people tend to fraud their academic certificate. However, the origin authentication technique takes a long time to certify a certificate. Thus, in this paper, a certificate authentication system using QR code is developing for makeup easier way for authenticate certificate. This project is used SDLC to manage the development of system while QR technology is used to increase the usability and functionality of system. At the end of project, this system has effective reduction on the time taken for authenticate a certificate. By that, company does have a medium to check the originality of certificate easily.

Keyword: certificate authentication system, QR code

#### ABSTRACT

Oleh disebabkan keadaan yang berdaya saing dalam mendapatkan pekerjaan yang baik, ramai orang cenderung untuk penipuan sijil akademik mereka. Namun begitu, teknik asal sijil pengesahan mengambil masa yang lama untuk mengesahkan sijil. Oleh itu, dalam kajian ini, system pengesahan sijil menggunakan kod QR telah membangunkan untuk membuat cara yang lebih mudah untuk sijil sahkan ketulenannya. Projek ini digunakan SDLC untuk menguruskan pembangunan system manakala teknologi QR digunakan untuk meningkatkan kebolehgunaan dan fungsi system. Pada akhir projek, system ini mempunyai pengurangan yang berkesan pada masa yang diambil untuk mengesahkan sijil. Oleh itu, syarikat mempunyai medium untuk memeriksa keaslian sijil dengan mudah.

Kata kunci: Sistem sijil pengesahan, kod QR

| CHAPTER | TITLE                    | PAGE |
|---------|--------------------------|------|
|         | SUPERVISOR'S DECLARATION | i    |
|         | STUDENT'S DECLARATION    | ii   |
|         | ACKNOWLEDGEMENT          | iii  |
|         | ABSTRACT                 | iv   |
|         | ABSTRAK                  | v    |
|         | TABLE OF CONTENTS        | vi   |
|         | LIST OF TABLES           | x    |
|         | LIST OF FIGURES          | xi   |
|         | LIST OF APPENDICES       | xiii |
|         |                          |      |

| 1 | INTRODUCTION |                   | 1 |
|---|--------------|-------------------|---|
|   | 1.1          | Introduction      | 1 |
|   | 1.2          | Problem Statement | 2 |
|   | 1.3          | Objective         | 3 |
|   | 1.4          | Scope             | 3 |
|   | 1.5          | Summary           | 4 |

| 2 | LITE | RATURE REVIEW                                                          | 5  |
|---|------|------------------------------------------------------------------------|----|
|   | 2.1  | Introduction                                                           | 5  |
|   | 2.2  | Previous System                                                        | 6  |
|   | 2.3  | Table of Comparison<br>Certificate Authentication System Using QR code |    |
|   | 2.4  |                                                                        |    |
|   |      | Technique                                                              |    |
|   |      | 2.4.1 Data Entry                                                       | 11 |

| 2.4.2 | Encoding                                  |    |  |
|-------|-------------------------------------------|----|--|
|       | 2.4.2.1 Choose the Error Correction Level | 12 |  |
|       | 2.4.2.2 Determine the Smallest Version of |    |  |
|       | Data                                      | 13 |  |
|       | 2.4.2.3 Encoding Using the Selected Mode  | 12 |  |
|       | 2.4.2.4 Break up into 8-bit Code Words    | 14 |  |
| 2.4.3 | Error Correction Coding                   | 14 |  |
| 2.4.4 | Embedding                                 | 15 |  |
| 2.4.5 | Decoding                                  | 15 |  |

| 3 | METH | IODOI  | LOGY                                 | 16 |  |
|---|------|--------|--------------------------------------|----|--|
|   | 3.1  | Introd | uction                               | 16 |  |
|   | 3.2  | Softwa | Software Development Life Cycle      |    |  |
|   | 3.3  | Planni | lanning<br>.nalysis                  |    |  |
|   | 3.4  | Analy  |                                      |    |  |
|   |      | 3.4.1  | General Requirement for System       | 20 |  |
|   |      |        | 3.4.1.1 Ease of Use                  | 20 |  |
|   |      |        | 3.4.1.2 Portability                  | 21 |  |
|   |      |        | 3.4.1.3 Phone Online                 | 21 |  |
|   |      |        | 3.4.1.4 Security                     | 21 |  |
|   |      | 3.4.2  | Hardware Requirements                | 22 |  |
|   |      | 3.4.3  | Software Requirements                | 22 |  |
|   | 3.5  | Desig  | a                                    | 23 |  |
|   |      | 3.5.1  | General Framework                    | 24 |  |
|   |      | 3.5.2  | Framework Flow Chart for Creating QR |    |  |

|     |        | Code                        | 25 |
|-----|--------|-----------------------------|----|
|     | 3.5.3  | Context Diagram             | 29 |
|     | 3.5.4  | Data Flow Diagram           | 30 |
|     | 3.5.5  | Entity Relationship Diagram | 32 |
|     | 3.5.6  | Interface Design            | 33 |
| 3.6 | Devel  | opment                      | 38 |
|     | 3.6.1  | Encoding Data               | 39 |
|     | 3.6.2  | Embedding QR code           | 42 |
|     | 3.6.3  | Result                      | 43 |
| 3.7 | Testin | ıg                          | 43 |
|     |        |                             |    |

| 4 | IMPI | LEMEN  | VTATION                               | 44 |  |
|---|------|--------|---------------------------------------|----|--|
|   | 4.1  | Introd | luction                               | 44 |  |
|   | 4.2  | System | System Interface                      |    |  |
|   | 4.3  | QR C   | ode Technique                         | 49 |  |
|   |      | 4.3.1  | Generate A Binary String              | 50 |  |
|   |      | 4.3.2  | Error Correction Level                | 51 |  |
|   |      | 4.3.3  | Mask Pattern                          | 52 |  |
|   |      | 4.3.4  | Generate QR code                      | 53 |  |
|   |      | 4.3.5  | Add Version Information               | 53 |  |
|   |      | 4.3.6  | Add Data Bits                         | 54 |  |
|   | 4.4  | Script | ing Technique                         | 55 |  |
|   |      | 4.4.1  | SQL statement using ASP.NET           | 55 |  |
|   |      | 4.4.2  | Retrieve data from SQL database using |    |  |
|   |      |        | VB.NET                                | 57 |  |
|   |      |        |                                       |    |  |

| 5   | RES                      | ULT AI | ND DISCUSSION                     | 57 |
|-----|--------------------------|--------|-----------------------------------|----|
|     | 5.1                      | Intro  | luction                           | 57 |
|     | 5.2                      | Resul  | t                                 | 57 |
|     | 5.3                      | Testii | ng Result                         | 58 |
|     |                          | 5.3.1  | Test Data Entry Functionality     | 59 |
|     |                          | 5.3.2  | Test Student Record Functionality | 62 |
|     |                          | 5.3.3  | Test Student Search Functionality | 63 |
|     |                          | 5.3.4  | Survey                            | 64 |
|     | 5.4                      | Discu  | ssion                             | 67 |
|     |                          | 5.4.1  | Limitation and Problem            | 68 |
|     |                          |        | 5.4.1.1 Technical Problem         | 68 |
|     |                          |        | 5.4.1.2 Software Process          | 69 |
| 6   | CON                      | CLUSI  | ON                                | 70 |
| REF | EREN                     | CES    |                                   | 72 |
| APP | ENDI                     | XA:G   | ANTT CHART                        | 73 |
| APP | APPENDIX B : USER MANUAL |        |                                   | 76 |
| APP | APPENDIX C : SOURCE CODE |        |                                   | 84 |

## LIST OF TABLE

| NUMB | ER TABLE                                                  | PAGE |
|------|-----------------------------------------------------------|------|
| 2.1  | The Comparison of Previous System                         | 9    |
| 2.2  | Table of Mode Indicator                                   | 13   |
| 3.1  | Observation Requirement from Previous System              | 18   |
| 3.2  | Hardware Requirements                                     | 22   |
| 3.3  | Software Requirements                                     | 23   |
| 3.4  | The Character Capacities by Version 40                    | 39   |
| 3.5  | The Table of Error Correction Level                       | 40   |
| 5.1  | Test Case Result (Test Data Entry Functionality)          | 59   |
| 5.2  | Test Case Result (Test Student Data Update Functionality) | 61   |
| 5.3  | Test Case Result (Test Student Search Functionality)      | 62   |
| 5.4  | Result of Survey (Admin user)                             | 66   |
| 5.5  | Result of Survey (End user)                               | 67   |

## LIST OF FIGURES

| NUMB | BER TABLE                                                | PAGE |
|------|----------------------------------------------------------|------|
| 2.1  | The Simplified Process of the Sender                     | 7    |
| 2.2  | The Simplified Process of the Receiver                   | 8    |
| 2.3  | Flow Chart of QR Code Technique                          | 10   |
| 2.4  | Flow Chart of Data Processing Process                    | 12   |
| 3.1  | The Flow of Software Development Life Cycle (SDLC) Model | 17   |
| 3.2  | General Framework                                        | 24   |
| 3.3  | Framework Flow Chart for Admin                           | 25   |
| 3.4  | Framework Flow Chart for User                            | 27   |
| 3.5  | Context Diagram                                          | 29   |
| 3.6  | Data Flow Diagram Level-0                                | 30   |
| 3.7  | Data Flow Diagram Level-1                                | 31   |
| 3.8  | Entity Relationship Diagram                              | 32   |
| 3.9  | Data Entry Interface                                     | 35   |
| 3.10 | Update Database Interface                                | 36   |

.<del>[P</del>

| 3.11 | QR Generator Interface                             | 37 |
|------|----------------------------------------------------|----|
| 3.12 | Information of Certificate Interface               | 38 |
| 3.13 | Image of QR code                                   | 42 |
| 4.1  | Home Page interface                                | 45 |
| 4.2  | Data Entry Page interface                          | 46 |
| 4.3  | QR generator interface                             | 47 |
| 4.4  | QR code interface                                  | 47 |
| 4.5  | The print preview                                  | 48 |
| 4.6  | Information of certificate interface               | 49 |
| 4.7  | Figure of ASCII value                              | 50 |
| 4.8  | Mask pattern formula                               | 51 |
| 4.9  | Add version information bits                       | 53 |
| 4.10 | Connect database in Smarterasp.net                 | 54 |
| 4.11 | SQL save, update edit, delete and insert statement | 55 |
| 4.12 | Pseudo code of retrieve data from SQL database     | 56 |
| 5.1  | Student Date Entry Interface                       | 61 |
| 5.2  | Student Data Update Interface                      | 62 |

| 5.3 | Student Record Interface      | 64 |
|-----|-------------------------------|----|
| 5.4 | Survey Form for UMP Staff     | 66 |
| 5.5 | Survey Form for Company Staff | 67 |

## LIST OF APPENDICES

| APPENDIX NO | TITLE       | PAGE |
|-------------|-------------|------|
| А           | Gantt Chart | 75   |
| В           | User Manual | 78   |
| С           | Source Code | 86   |

#### **CHAPTER 1**

#### INTRODUCTION

#### 1.1 Introduction

Nowadays people obtain a certification as a proof that they have the knowledge in the related field. At present time, the companies process to certify a certificate take at least around 3 days [1]. However, some of the companies need a certificate for hiring but they take a shortcut without authenticatee certificate with reason which the process needs take a long time. Apart from that, based on the research that has done state that the use of forged degree certificates in higher education has seen a rise in this last few years [2]. Due to that, in this project, a certificate authentication system using QR code will be developing to make people easier in authentication progress and help in solving the current issues.

On the other side, Quick Response Code (QR Code) system has become popular use in authentication method because it has fast readability and great storage capacity compare to other type of barcode. QR code is the trademark of a type of matrix barcode. It has error correction capability which is dirt and damage resistant and it also readable from any direction in 360 degrees. The Quick Response aspects of the code make it a convenient way to serve up content to people on the go.

Hence, in this paper, it is proposed a QR code with certification method by cryptology. The effectiveness of the certification authentication system is ensured based on the information stored in the QR code generated that printed on the certification. A QR reader application can be appear to be essential because it needed to scan QR code in order to obtain the information that stored in the code which is able to checking the authentication of the certification.

#### **1.2 Problem Statement**

At the present time, for the consumer when they want to checking the authentication of certain certification, they need to authenticate the signature in that certification which takes up to at least 3 days for identification of signer due to process of authentication[1]. So, due to that, it has to led to produce research as authentication tools with the ability to help users. Besides that, we as a human may run away from mistake, not to mention in authenticate certificate especially for employer when hiring.

Apart from that, based on the research that had done the last few years have seen a rise in the use forged degree certificates in higher education [2]. In addition, companies need a certificate and cannot bother to go through the process of authentication of certificate, so they take a shortcut. This action has causes the population of unemployed person who is exactly own a certificate increase. At the same time, it is unfair for them who had work hard for many years to get a certificate compare to those who do not invest anything.

#### 1.3 Objective

The general objectives of this project are as follows:

- i. To study the QR code technology for document authentication process
- ii. To develop a certificate authentication system using QR code
- iii. To evaluate the functionality of the document authentication system

#### 1.4 Scope

#### i. Target user

The target user of this system is the employers who will be the person to check authentication of certificate.

### ii. Certificate

The information of certificate of the first degree student will be use for data entry that store inside a database in specific website. Then the link of the data stored will be embedding into QR code.

#### iii. Retrieves data

QR reader is use to scan and decode to retrieve the input data from that particular website.

#### iv. Language

This system will be developing by using C# programming language.

#### 1.5 Summary

Quick Response Codes have become a part of our daily lives. It has been used in local public area. The main aspect is that the potential of QR code use as additional features for verifying the validity and up to datedness of certification documents. Especially for the current issue such as forged certificate, QR code with degree certificate is the most effective way to reduce the forged certificate issue.

In this project, a system will be developing for storing data information in database in order to generate the link into QR code and embed in to the certificate. QR reader which can decode the code, can be used to get the original data from the link for verify information about the validity of certificate in real time.

By this help, the forged certificates, which have repeatedly been identified as cause of fraud, can now be easily detected. The involved distributors and employers can minimize their risk of becoming the victims of criminal activity. It is also to the benefit of inspection and certification bodies that can use the QR code technology to ensure that certificates issued by them are protected against forgery.

#### **CHAPTER 2**

#### LITERATURE REVIEW

#### 2.1 Introduction

Encryption changes data or information that is normally plaintext through the usage of an algorithm so that someone must possess certain knowledge to access it. This special knowledge is normally called a key. For example, something is encrypted if someone must enter a password to access it. Quick Response codes (QR codes) can be considered as encrypted messages; after all no human eye is able to decode it. Thus, the functionality of QR codes is so versatile that they have been used by so many people for a myriad of reasons, and list only continues to grow and expand across a number of industries. They are not very common, since most QR codes are used in marketing, and the developers of those codes want them to be accessible by everyone.

In Japan, the immigration department has used encrypted QR codes on visas [3]. The secure QR codes can be made that make the scanner enter a password to be able to access the content. This is a good idea to make secure QR codes for people use in immigrations. This means other than the immigration department that for check in and out, people cannot see decode the QR code without the password. Obviously, the

security level of QR codes is very high although simple encryption systems may be involved.

Apart from that, applications that already exist are to use encrypted QR codes on products packaging, advertising, in show window display and more for business marketing. This application is built for customer guarantees that any copyrights to any components of products, designs, trademarks that are employed for inclusion in the custom QR codes are either owned by customer.

.In recent years, certificate authentication system using QR code was developed to increase the security of certificate. In this certificate authentication system, the information that encrypted in the QR codes needs to be decoded by using QR reader applications. Then the scanned QR code in the application are processed by using various techniques of image processing such as cryptography, morphological, stenography, image subtraction, watermark and etc to get the information of certificate from the QR code in order to check the authentication of cert. Then based on the information the authentication of certificate is checked.

#### 2.2 Previous System

The project is mainly focus on the basic certificate authentication in QR code technology. The first previous system is according to the research Sir Revathiprovides a new enhancing security in identity documents using QR code [4]. The main focus of this system is they want to use QR code to perform checking authentication of documents such as certificates. In this research it focuses on using personal detail information of an individual to embed into QR code. The personal detail information

such as the name of the person, date of birth, register number, and nationality which are used for generate the QR code.

In this system, there have few steps in encode procedure of QR code.Firstly, input data is encoded in according to most efficient mode and formed bit stream. The bit streams are divided into code words. Then code words are divided into blocks, and add error correction code words to each block. All these code words are put into a matrix and are masked with mask pattern. Finally function patterns are added into the QR symbol. A QR Code symbol is formed.

The second previous system is according to the latest product of Intact.Inc Company which is named as Easy-Cert (Ecert) with built-in authentication [5]. This system applies a certificate authentication system with QR code technology. In this system, it focuses on using image of the certificate to generate into QR code. Ecert system consists of two process which are sender process and receiver process.

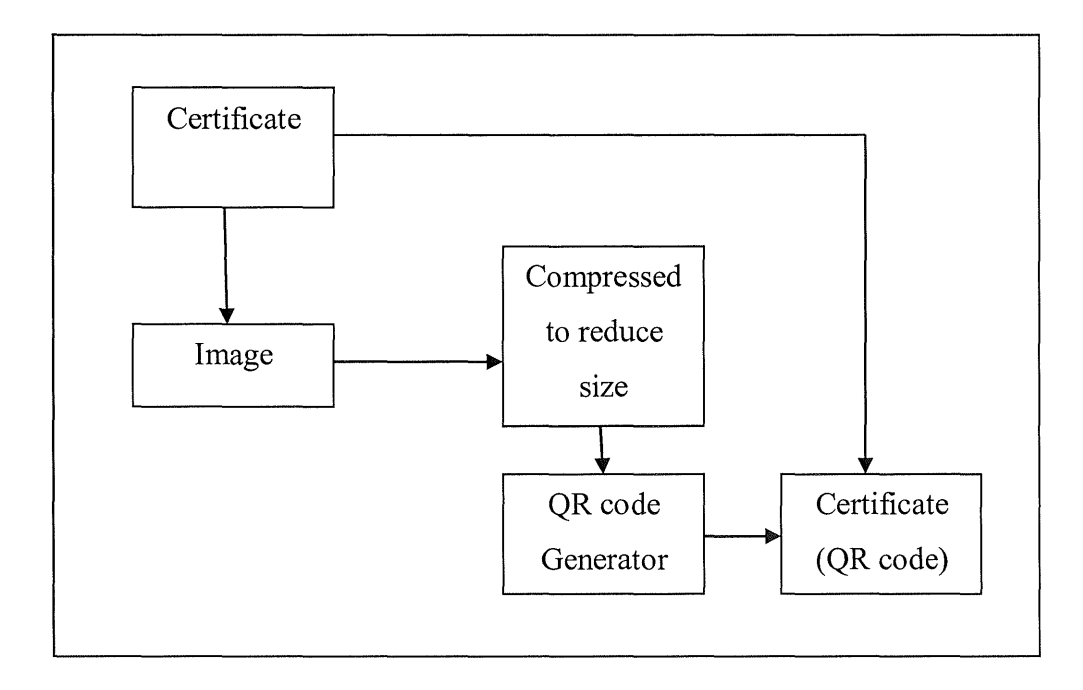

Figure 2.1: The simplified process of the sender

In the figure 2.1 above shows the simplified process of the sender in Ecert system. Firstly, the certificate is generated into image form such as JPEG and GIF. After that, the image of certificate is compressed to reduce size so that it can be stored in a QR code. Then the compressed image of certificate is encrypted to form QR code by using QR code generator. In the final step, the QR code is printed on to paper-based certificate after the QR code has been created.

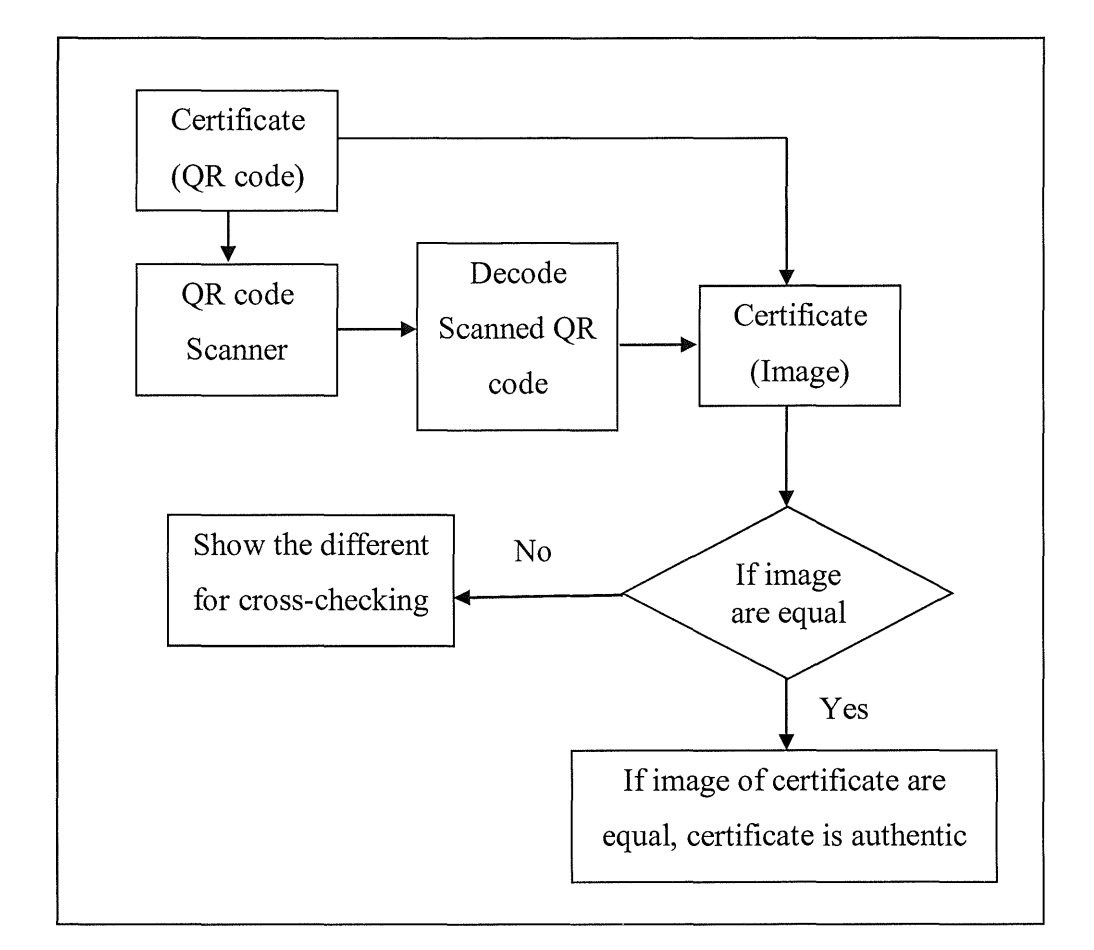

Figure 2.2: The simplified process of the receiver

In figure 2.2 shows the simplified process of receiver, when a receiver obtains the document from a sender, user may verify the authenticity of document by scanning the document and processing the image. In the first step, the verification process starts with checking the integrity of the information stored in the QR code. Next, the information in the QR code that consists of the image of the certificate is compressed. After scanning the QR code and uncompressing the encrypted data, the certificate can be verified by comparing the image from the QR code and the hand-in certificate. Thus, if both values are identical, the certificate is valid.

The third previous system is according to the research of Kim and Jun, it applies method of QR code recognition, password method, existing user authentication technique and etc to develop a new user authentication technique. This research is proposed user authentication technique by using QR code which is able read by QR reader application on smart phones and transmitted into a server. The main focus on the research is to simplified and implement a more secure process of authentication and also contract to the disadvantages such as keyboard hacking which may occur in other authentication techniques.

#### 2.3 Table Of Comparison

The table 2.1 below shows the comparison between the three previous systems.

| Name of author   | Name of system            | Method used in system              |
|------------------|---------------------------|------------------------------------|
| Revathi M K (201 | Identification Document w | The personal detail information of |
|                  | QR code                   | individual embeds into QR code     |
|                  | ,                         | identify the documents.            |
| Intact.Inc       | Easy-Cert (Ecert)         | The image of the certificate       |

Table 2.1: The comparison of previous systems

|                  |                            | compressed small size to encode t |
|------------------|----------------------------|-----------------------------------|
|                  |                            | the QR code for authentication    |
|                  |                            | certification.                    |
| Kim and Jun (201 | User Authentication System | Password method is used to gene   |
|                  | Using QR code Identifying  | QR code for can user authentica   |
|                  | Method                     | purpose.                          |
|                  |                            |                                   |

## 2.4 Certificate Authentication System Using QR code Technique

According to the previous system and research, the project is mainly focus on the basic QR code technology. Under the same techniques of QR code, the certificate authentication system with QR code also can be implemented based on these techniques specified shows in figure 2.3.

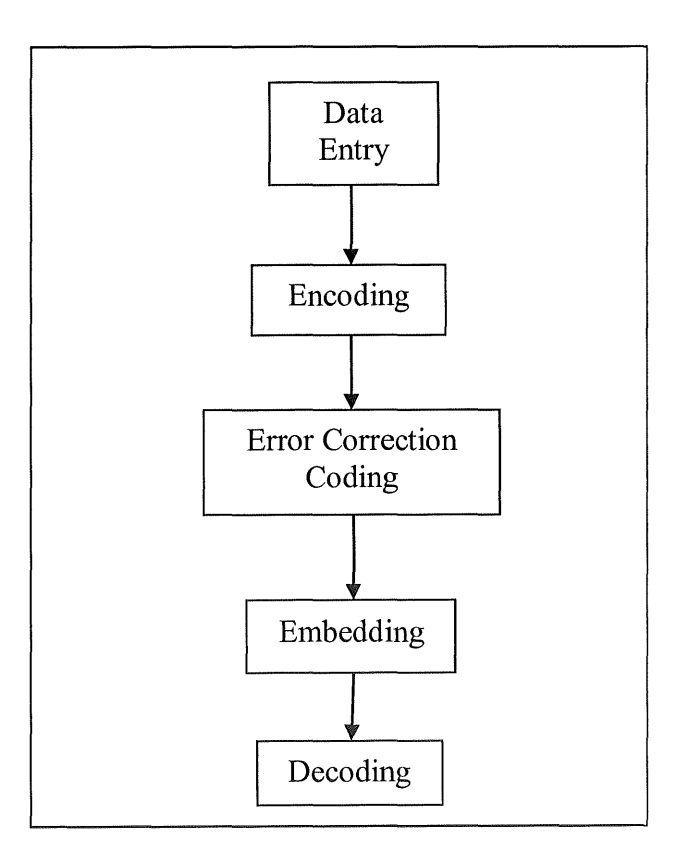

Figure 2.3: Flow chart of QR code technique

#### 2.4.1 Data Entry

Data entry is the process of entering data into a computerized database or spreadsheet. It can be performed by an individual typing at a keyboard or by a machine entering data electronically. Data entry technique is used in certificate authentication system to insert data of certificate and save into database as record.

#### 2.4.2 Encoding

The data encoding mode is designed to create the shortest possible string of bits for the characters that used in that mode. Different method used by different mode in order to convert input data into a string of bits. There were several steps in data encoding process for data information of certificate shown as figure 2.4.

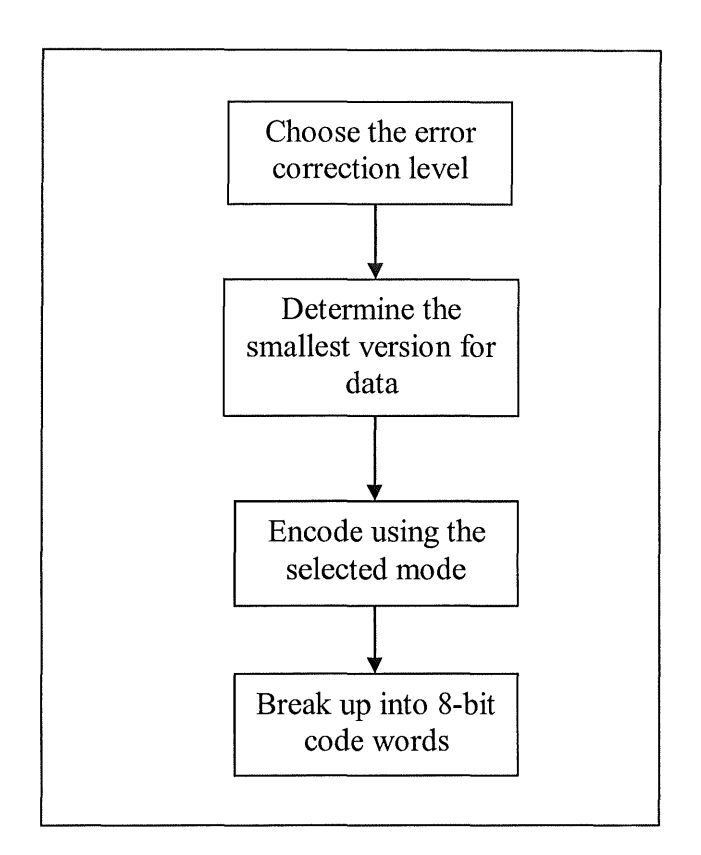

Figure 2.4: Flow chart of data encoding process

#### 2.4.2.1 Choose the error correction level

Before the data encoding process begin, an error correction level is selected to create error correction code words based on the encoded data. By this, error correction code words able to correct the error if QR code reader did not read the data correctly.

#### 2.4.2.2 Determine the smallest version for data

Different versions of QR code have different sizes and capacity which is depending on the mode in use. In order to determine the version of data, the number of characters to be encoded will be count and the smallest version that has desired error correction level. However, the higher error correction level needs a higher capacity. QR code has the limit for the capacity which is version 40 with error correction level L as the maximum capacity.

#### 2.4.2.3 Encoding using the selected mode

Each encoding mode consists of 4-bit mode indicator and must have to start with appropriate mode indicator for mode being used for the bits that come after it. Different mode has different way to encode the data information for certificate.

| Mode Name         | Mode Indicator |  |
|-------------------|----------------|--|
| Numeric Mode      | 0001           |  |
| Alphanumeric Mode | 0010           |  |
| Byte Mode         | 0100           |  |
| Kanji Mode        | 1000           |  |
| ECI Mode          | 0111           |  |

#### 2.4.2.4 Break up into 8-bit code words

After obtaining a string of bits that consists of the mode indicator, data is encoded, it may be necessary to add 0s and pad bytes because the specification require of QR code that the bit string must completely fill the total, capacity of QR code. If the bit string is shorter than the total number of required bits, a terminator of up to four 0s will be added to the right side of string. On the other hands, terminator will also add four 0s to the end if bit string is more than the required bits. After that, first pad the string on the right will add with 0s to form a multiple of 8 for number of bits in string.

#### 2.4.3 Error Correction Coding

After create the string of data bits that represent the data for certificate, the string data bits will be generate error correction code words using Reed-Solomon error correction which is non-binary cyclic error-correcting codes. By comparing both data code words and error correction code words, the error on data reading can be correct.

Next, the bits are placed in QR code matrix after generating and arranging data code words and error correction code words in correct order. QR code matrix required specific function patterns which are to ensure the QR code scanners can correctly identify and orient the code for decoding. The function patterns are such as finder patterns, separators, alignment patterns, timing patterns and dark module.

Certain patterns in QR code matrix are difficult for QR code scanner to read correctly. Thus, QR code specification defines 8 mask patterns which QR code according to a particular pattern. In order to counteract this, the best mask pattern has to be determined which is differentiating the dark and light modules. At final step, after adding format and version information to QR matrix, the output for the final QR code is done.

#### 2.4.4 Embedding

The final output for QR code will be embedding into the bottom edge of certificate. The encoded data of QR code for each certificate is different. Thus, the authentication can be done by using QR reader application to read the encode data from QR code.

#### 2.4.5 Decoding

QR reader application is available in smart phone with operating system such as android, iOS, Windows and BlackBerry. The target user of the certificate authentication system with QR code can use QR scanner decode the QR code. The encoded data in QR code can obtain to perform the checking authentication of certificate. **CHAPTER 3** 

#### METHODOLOGY

#### 3.1 Introduction

In this chapter, it will discuss about methodology and technique to develop the certificate authentication system using QR code. In order to develop this system, all the phases in Software Development Life Cycle (SDLC) are followed. All the methods and techniques involved also described in this chapter.

#### 3.2 Software Development Life Cycle

Software Development Life Cycle (SDLC) is the process that applies to the information system development projects in order to ensure that all functional and user requirements goals and objectives are met. The SDLC provides a structured and standardized process for all phases of any system development effort.

In this thesis, SDLC is used for development of certificate authentication system using QR code. The process of SDLC is requirements, analysis, design, development and test. Figure 3.1 shows the following phases of SDLC.

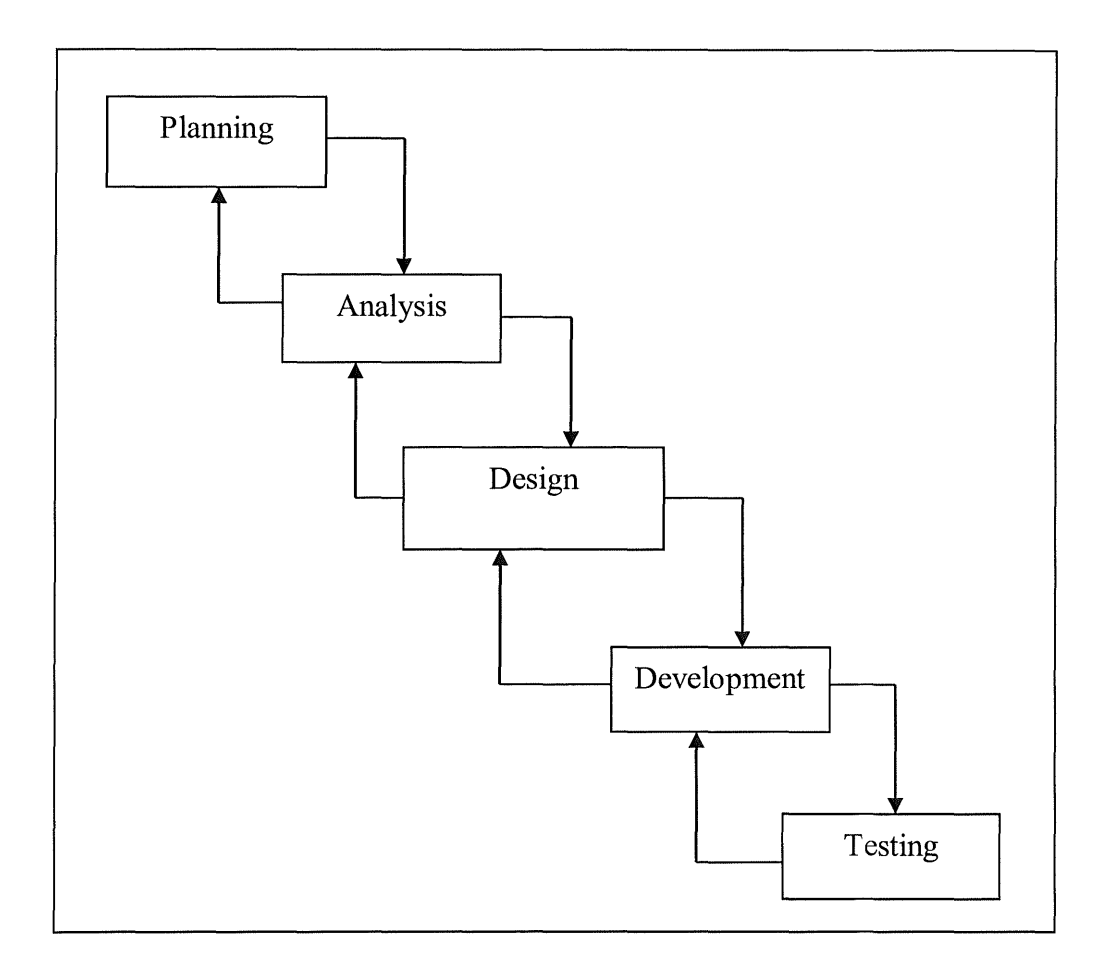

Figure 3.1: The flow of Software Development Life Cycle (SDLC) Model

The process flow is beginning with planning, followed by analysis, design, development and testing. For each phase in the process in SDLC are allowed to be migrated back to the previous phase.

#### 3.3 Planning

In planning phase, a plan for the development of certificate authentication system using QR code has to be setting out. In this phase is also to determine all goals and the requirement from target user of this system. In this phase, observational technique is used to find out the specification and behavior of the system that needed to be developed. In order to improve the authenticate certificate system, it has refers to the previous system to get the idea of development for the system.

Table 3.1: Observation requirement from existing systems

| Name of aut | Name of system             | Requirements                                 |
|-------------|----------------------------|----------------------------------------------|
| Revathi M K | Identification Document wi | Ease of use – The design of the system ha    |
| (2013)      | QR code                    | be easy to use and user-friendly for user t  |
|             |                            | insert the personal detail information.      |
| Intact.Inc  | Easy-Cert (Ecert)          | Portability – The device used to authentic   |
|             |                            | certificate has to be portable which user c  |
|             |                            | easy to carry.                               |
| Kim and Jun | User Authentication System | Phone online – The device used to            |
| (2011)      | Using QR code Identifying  | authenticate certificate has to connect into |
|             | Method                     | internet when identify the password inser    |
|             |                            | user.                                        |
|             |                            |                                              |
|             |                            |                                              |

By comparing the current existing certification authentication system using QR code as mentioned in previous chapter, there are few specification and behavior of system that need to be fulfilled as show in Table 3.1 .Besides that, each of the previous system has the similar specifications. Thus, the requirements of the system are as follow.

- a) Ease of use
- b) Portability
- c) Phone online
- d) Security

#### 3.4 Analysis

In this phase, all the listed out requirement of the system is being analyzed. From the previous phase, there are several requirements that identified for this system. They are:

- a) General requirement for system
- b) Hardware requirement
- c) Software requirement
### 3.4.1 General requirement for system

The general requirements for the system are:

- a) Ease of use
- b) Portability
- c) Phone online
- d) Security

# 3.4.1.1 Ease of use

The design of the system has to be easy to use and attractive for user such as good-looking and simple web applications, user-friendly and consistent interface which are needed. In this system, a few of interface design rules that need to be applied in order to improve the design of the interface for this system. The interface design rules are such as Shneiderman's Eight Golden Rules, Graphical User Interface Design and also Jacob Nielsen Ten Heuristic of Usability which are all about the guideline to increase the usability of system. The details about the interface design rules are described in the interface design section.

### 3.4.1.2 Portability

The target user of this system does not need to type anything in computer or mobile when checking authentication of certificate. By using any QR reader application in smart phone, the encoded data will be presented to the user in the screen of mobile for authentication.

### 3.4.1.3 Phone online

The target user will be able to authenticate the certificate using smart phone when this is connected to the network to reach the server. Once user scan the QR code, a link is obtained from the decoded QR code and linked to the authorized webpage. B By connected to the internet, the authorized webpage is displayed the retrieved full information of student from database server.

### 3.4.1.4 Security

The secure of authenticate certification should be considered in order to protect the validity of the certificate. The QR code has to be unique so that people are not able to forging the QR code. A unique link is generated which is to retrieved student information based on student ID from authorized webpage. From that, the unique link is not be able to duplicate for other students use.

# 3.4.2 Hardware Requirements

The table 3.2 below concludes hardware which is suitable used when develop the certificate authentication system.

Table 3.2: Hardware requirements

| Hardware          | Description                       |
|-------------------|-----------------------------------|
| Personal Computer | Workspace with:                   |
|                   | • Windows 7                       |
|                   | • Pentium Dual-Core               |
|                   | • 2GB of RAM                      |
|                   | • 300GB Hard Disk Space           |
|                   |                                   |
| Smart Phone       | Workspace with:                   |
|                   | • Camera                          |
|                   | • Android version 2.3.3 and above |
|                   | • Wi-Fi or mobile networks        |

# 3.4.3 Software Requirements

The table 3.3 below concludes software which is suitable used when develop the certificate authentication system.

### Table 3.3: Software requirements

| Software                | Version |
|-------------------------|---------|
| Microsoft Visual Studio | 2010    |
| QR Code Reader          | 2.1.5   |

# 3.5 Design

After the analysis phase is completed, the design phase takes place which involved in developing the prototype. The design of the system should be a plan for implementing system based on analyzed requirement from the previous phase.

\*

### 3.5.1 General Framework

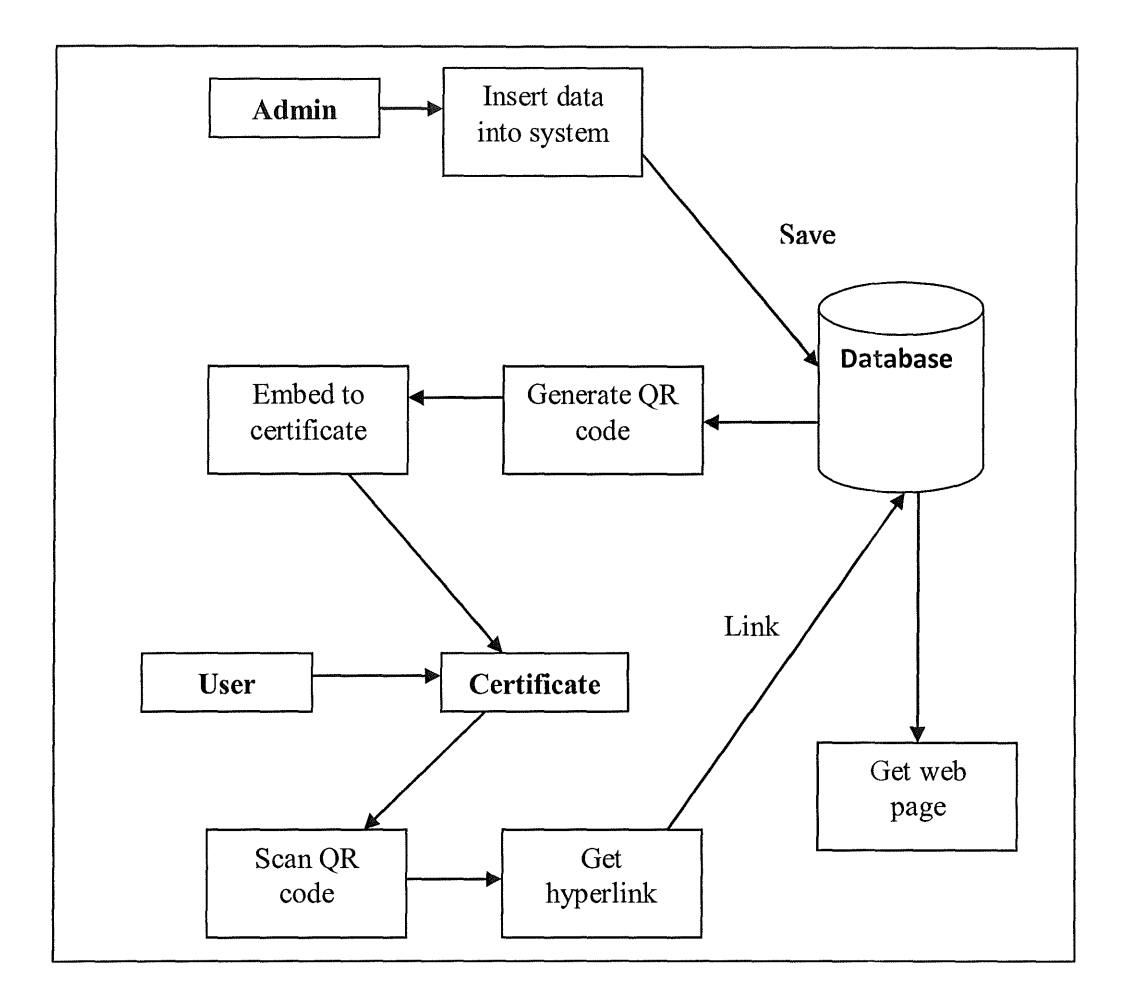

Figure 3.2: General framework

In figure 3.2 above shows the general framework of the whole authenticates certificate system for both admin and user. Firstly, admin has to insert the information of student to save into the database. Then the QR code will be embedding into the certificate. User authenticate certificate using any QR reader application to decode the QR code in order to get the hyperlink. By this, user able to obtain the information of student from database through the hyperlink obtained. By comparing the information from webpage and certificate, the authentication of certificate can be done.

# 3.5.2 Framework flow chart for creating QR code

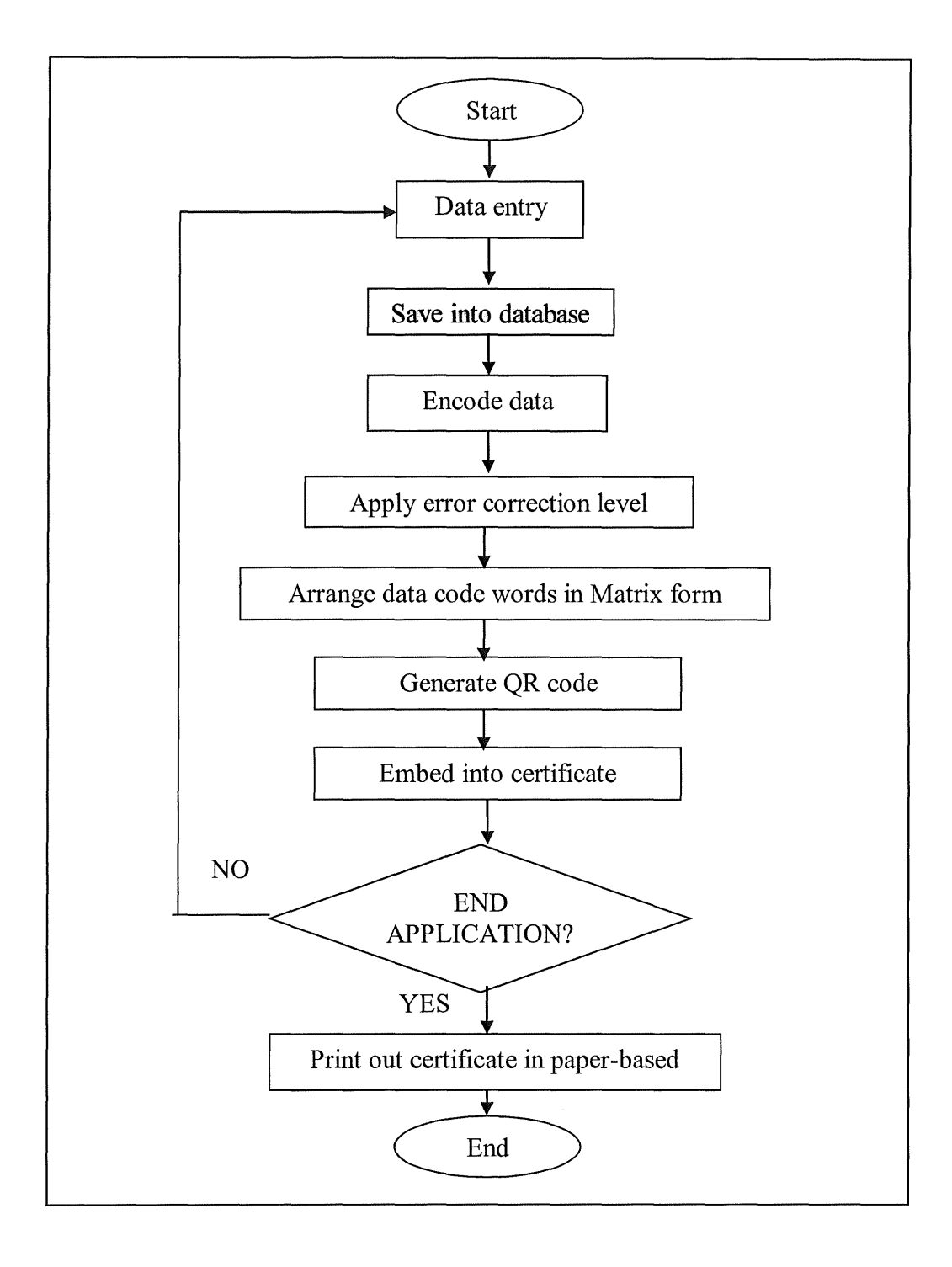

Figure 3.3: Framework flow chart for admin

Based on the figure 3.3, it shows the framework low chart for admin in certificate authentication system using QR code. Each step is going in sequence in order to generate QR code for certificate authentication.

Firstly, the input data for the data entry will be saved into database and sent into perform the encoding data process. The error correction level for the QR code that generated will be selected. After that, the version of the input data will be discovered in order to create the string of data bits in which depends on the mode indicator selected. Then the data bits will be break up into code words. By arranging the code words according to QR matrix form, the QR code will be done generating.

At last, after the data has been encoded will be generate in QR code, then the generated QR code embeds into the certificate and printed out in paper-based. The user of this system can continue to insert another data or execute the system by exit the application.

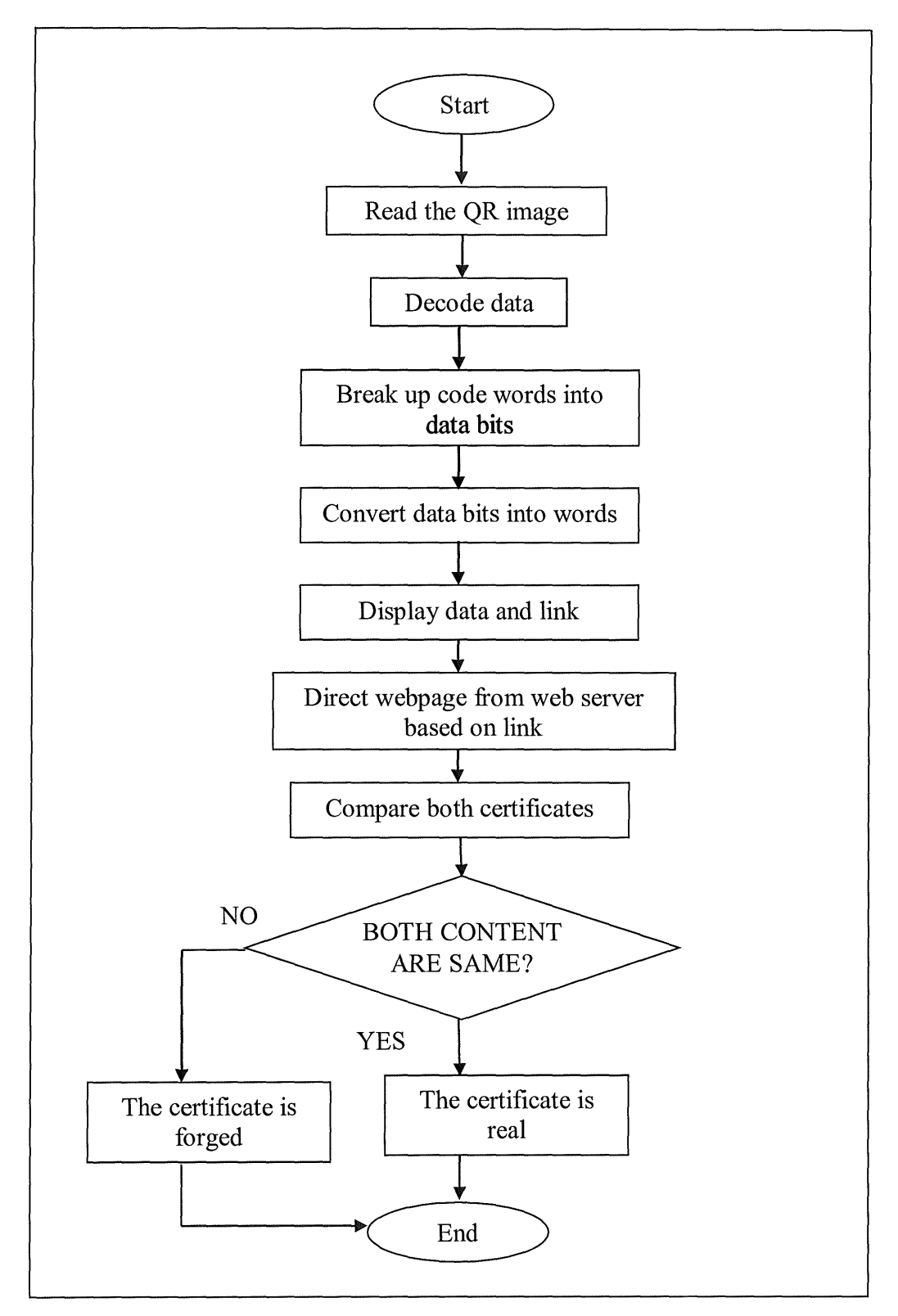

Figure 3.4: Framework flow chart for user

In figure 3.4 shows the framework flow chart which is a collection activities to be executed in the system. This framework flow chart also describes the activities of the system on mobile in sequence.

The QR image will be scan into the mobile by using any QR reader. Then the QR reader will decode the data to get the hyperlink from it. The decoding data process will goes by breaking up the code words from the QR code into data bits and convert into words. Through the hyperlink, it will direct a webpage from the authorized web server. The certificate from the web page will be display out for user to compare both certificates.

Therefore, by comparing the details for both certificates, user can check the whether the paper-based certificate is real or forged. The authentication of certificate is done.

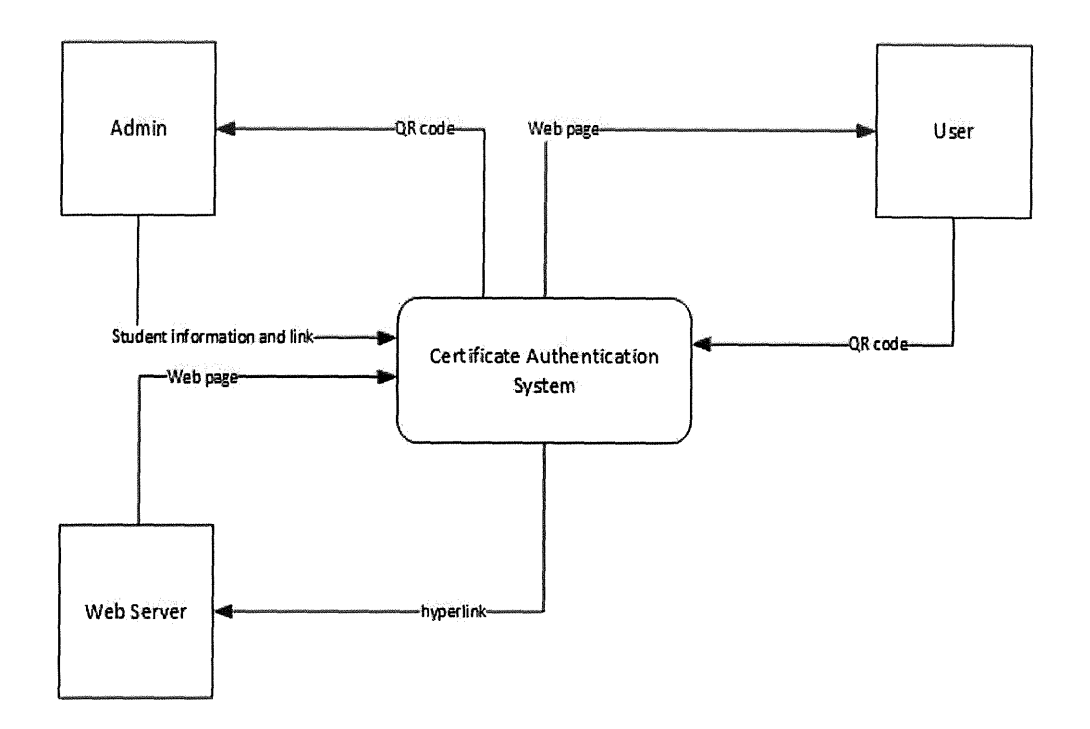

Figure 3.5: Context Diagram

In the figure 3.5 above shows the context diagram of the system which describe the interactions between external sources and the system. The external sources are included admin, the target user and also web server. The admin will be insert the student information and link into the system in order to generate the data into QR code. Target user can authenticate the certificate by scan the QR image in the certificate to get the hyperlink from the QR code. The hyperlink will through the authorized web server to direct the web page back to user in order to continue the authentication process.

### 3.5.4 Data Flow Diagram

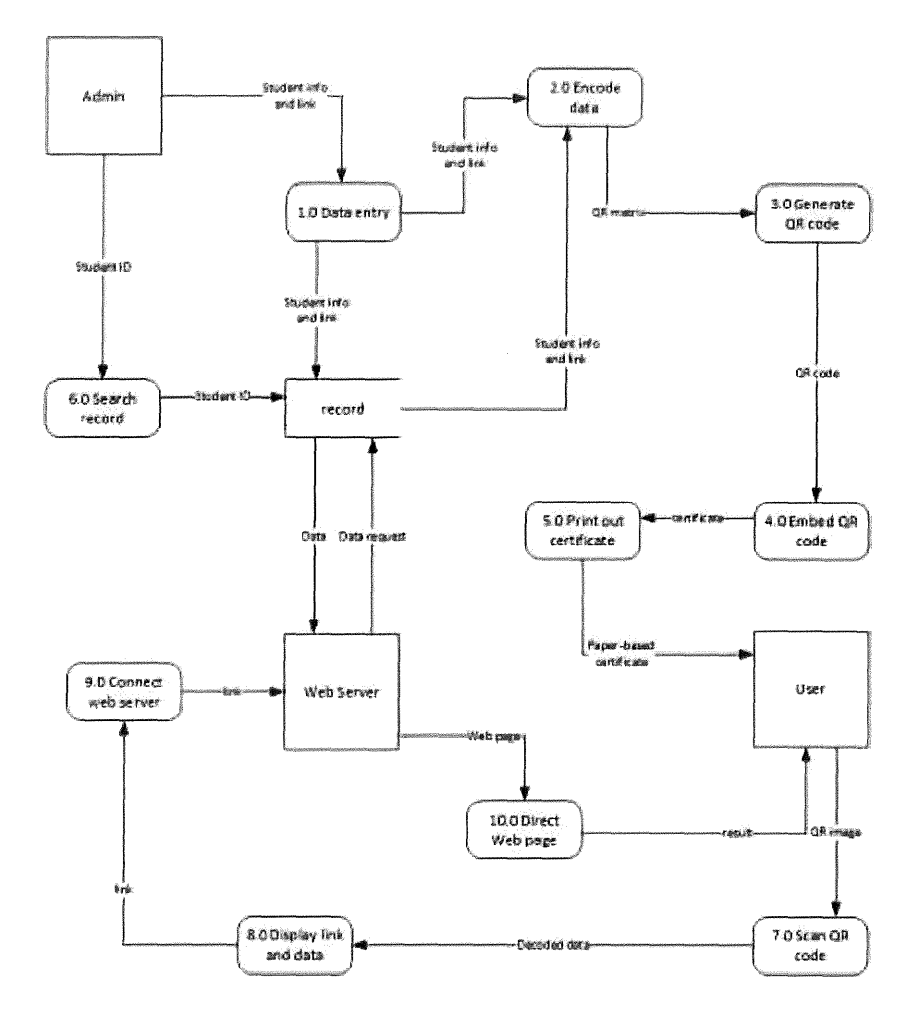

Figure 3.6: Data Flow Diagram level 0

In the figure 3.6 above shows the data flow diagrams level 0 of the system which describe and depict all the involved components interact in the system. Firstly, the input data for the data entry will be saved into database and sent into perform the encoding data process in order to generate QR code. Then generated QR code embeds into the certificate and print out. If necessary, admin is also able to update and edit the previous data from the record database to generate QR code. Apart from that, user is able to scan QR image from the paper-based certificate in order to decoded data. A hyperlink that gets from the decoded data will be connects to the authorized web server to request the

data from database. Based on the ID requested, the data of student will send out to the web server from the database. From there, it will direct the webpage back to the user. Authentication of certificate can be done by comparing the information of certificate from the authorized web page and the paper-based certificate.

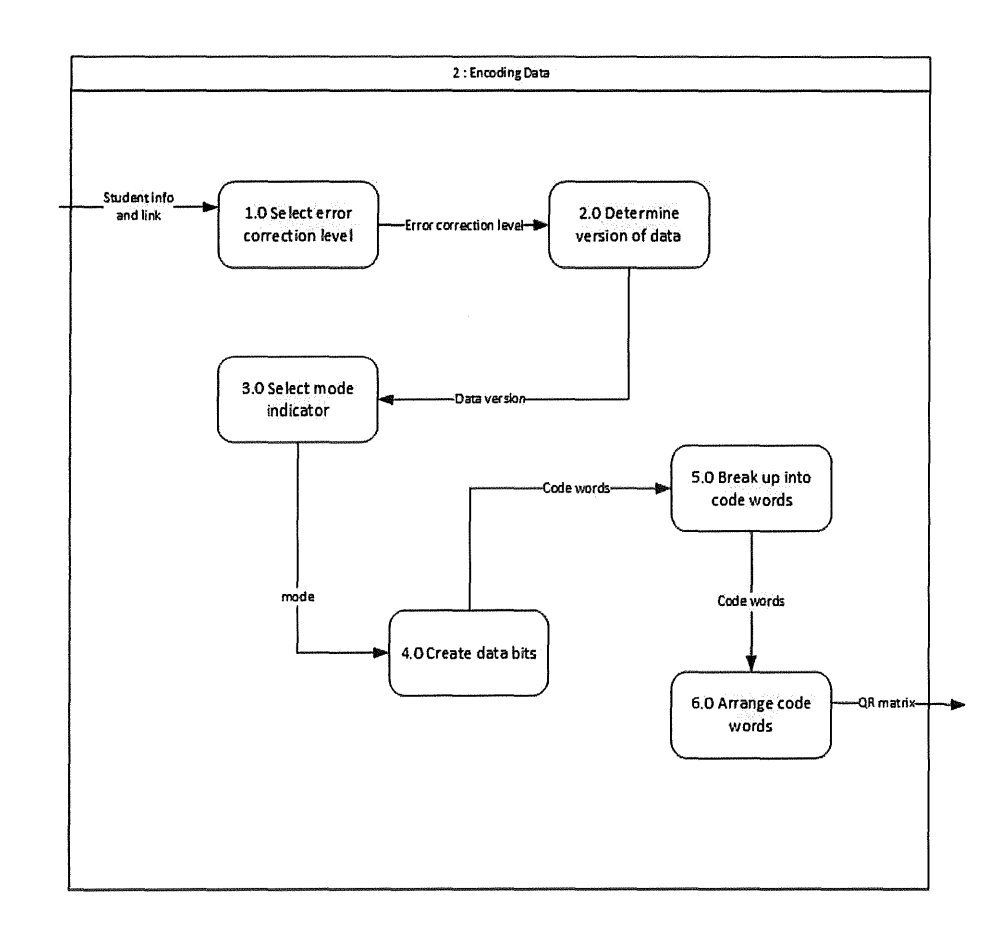

Figure 3.7: Data Flow Diagram level-1

In the figure 3.7 above shows the data flow diagrams level 1 of the system which describe and depict all the involved components interact in the system. This diagram shows the encoding data process that taken when encode the input data from data entry. The error correction level for the QR code that will be generated will be selected. Next, the version of the input data will be discovered in order to create the string of data bits in which depends on the mode indicator selected. Then the data bits will be break up

into code words. By arranging the code words according to QR matrix form, the QR code will be done generating.

# 3.5.5 Entity Relationship Diagrams

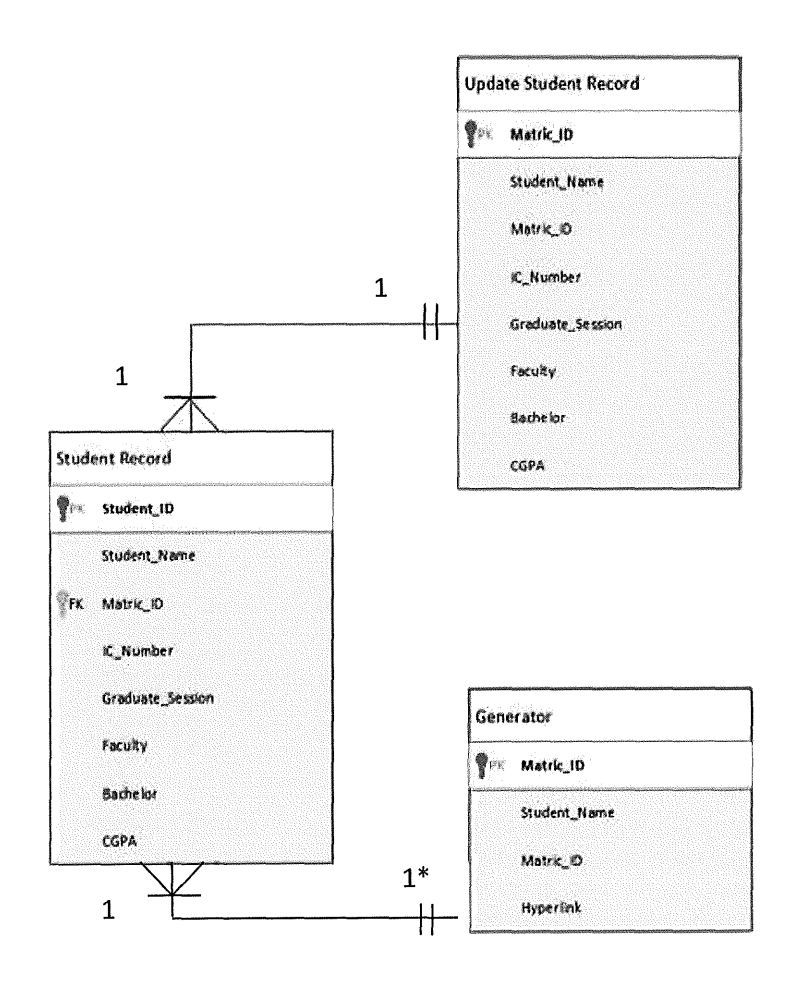

Figure 3.8: Entity Relationship Diagram

. .

In figure 3.8 shows the entity relationship diagram of the database in certificate authentication system suing QR code. One QR code can only be generated by one student information while the information of student can be generated to many QR code. However for the update student records which relate with the Student Record database, it is one-to-one relation.

The student record database is to save the input data during the data entry which included student information details such as student name, metric id, identity number, graduate session, faculty, bachelor and CGPA. Besides that, admin is able to search the student record through search student info interface which is related to update student database. Admin can search the particular student by insert the metric id then the rest of information details will be appears if the metric id is exist in the database record. However, the generator database is for the generate QR code interface which will generate the input data into QR code. The input data that will be generating into QR code are student name, metric id and hyperlink while the filename is to rename the QR image in JPEG format.

### 3.5.6 Interface Design

This system interface design using Microsoft Visual Studio ASP.NET and layout combination elements are used to design this system interface in web form.

Based on the Shneiderman's Eight Golden Rules of Interface Design technique, a good interface has to be reducing short term memory load. It is because the limitation of human information process in short term memory. So for this system, the interface displays should be kept simple, multipage displays be consolidated, window-motion frequency be reduced, and sufficient time be allotted for codes and sequences of actions.

ì

Apart from that, the target user in this system interacts with system by using buttons. Based on Graphical User Interface Design technique, if position of buttons placed at the bottom of the page, user has to scroll down before they click it. In fact, the buttons should be placed at the top of page so that it makes the user easier when using the system. This will apply into the system in order to make it easier for user.

Besides that, based on the Jacob Nielsen Ten Heuristic of Usability in interface design rules, it mentioned that consistency and standards is important for a good interface design. In this system, a consistent in language will be used to avoid user confused. Language such as English which is a multinational language that should be chooses because mostly people are understood.

|                  | STUDENT DATA                      |                            |
|------------------|-----------------------------------|----------------------------|
|                  |                                   | udent Information          |
|                  | HAN MIN TING                      | Full Name                  |
|                  |                                   |                            |
|                  | 011046                            | Matric No.                 |
|                  | 1218-12-5904                      | Identity Card/Passport No. |
|                  | 14                                | Graduate Session           |
| eering (FSKKP) 💌 | omputer System & Software Enginee | Faculty                    |
|                  | CHELOR DEGREE OF GRAPHICS         | Bachelor                   |
|                  | 50                                | CGPA                       |
|                  | and Concepts OR ands              |                            |

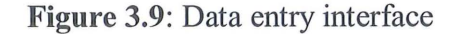

In figure 3.9 shows the interface for admin user to insert the information of student in the system. The data inserted will be saved into the database after insert all the data correctly and hit the button save. Then it will jump to the next page which is to generate the inserted data into QR code.

The menu bar is display in the top of the page. This interface consists of five text boxes which are student full name as identity card or passport, student metrics number, identity card or passport number, graduate session and also cgpa pointer. In order to prevent user error typing, admin is using drop down list to choose the faculty and program of student. Then, only a button on the bottom page for admin user to click in after insert all the student information correctly.

| S                          | TUDENT RECORDS                       |
|----------------------------|--------------------------------------|
| tudent Information         |                                      |
| Matric No.                 | CD11046                              |
|                            | Search Student                       |
| Full Name                  | CHAN MIN TING                        |
| Matric No.                 | CD11046                              |
| Identity Card/Passport No. | 911218-12-5904                       |
| Graduate Session           | 2014                                 |
| Faculty                    | Computer System & Software Engine    |
| Bachelor                   | Bachelor Degree of Graphics & Multir |
| CGPA                       | 3.50                                 |
|                            |                                      |

Figure 3.10: Update database interface

In figure 3.10 shows the interface for admin user to update the information of student in the database of system. Admin user is also able to update any information of student. The database will save the latest updated data.  $\$ 

The student records page is similar to the student data page. The search text box and search button are provided in the top of the page which is for admin user to update the student information by searching the student ID. Edit button is for admin user to click in for update student information after edit student information. Reprint QR code into certificate function is provided in case admin user need to reprint the QR code

| Home Student Data Gene                                        | erate QR code View | Records Exit |
|---------------------------------------------------------------|--------------------|--------------|
| GENERA                                                        | ATE QR CODE        |              |
| Student Information                                           |                    |              |
| Full Name<br>Matric No.<br>Certificate Hyperlink<br>File Name |                    |              |
|                                                               | Generate Barcode   |              |
| QRCode Properties                                             |                    |              |
| QRCode Encoding                                               | Auto 💌             |              |
| QRCode Version                                                | Auto 💌             |              |
| Error Correction Level                                        | L                  |              |
| Structured Append Supported                                   | No 👻               |              |
| Structured Append Count                                       | 0                  |              |
| Structured Append Index                                       | 1                  |              |
| FNC1 Mode                                                     | Not Supported 🚽    |              |
| Application Indicator                                         | 0                  |              |
| Extended Channel Interpretation                               | -1                 |              |
| Process Tilde                                                 | No 💌               |              |
| Barcode Image Style                                           |                    |              |
| Unit of Measure                                               | Pixel 🐷            |              |
| Bar cell module size                                          | 5                  |              |
| Left Margin                                                   | 10                 |              |
| Right Margin                                                  | 10                 |              |
| Top Margin                                                    | 10                 |              |
| Bottom Margin                                                 | 10                 |              |
| Resolution                                                    | 98                 | (DPI)        |
| Image Format                                                  | PNG V              |              |

Figure 3.11: QR generator interface

In figure 3.11 shows the interface for admin user to generate the information of student into QR code. The generate data will be based on the previous page student

information which is refer from the database. The certificate hyperlink will be automatic generated based on the number Id of the data in database. In this interface, admin user is able to rename the filename and also choose the option for the QR image to generate it later.

|                            | UNIVERSITY RECORD                              |
|----------------------------|------------------------------------------------|
| Student Information        |                                                |
| Full Name                  | CHAN MIN TING                                  |
| Matric No.                 | CD11046                                        |
| Identity Card/Passport No. | 911218-12-5904                                 |
| Graduate Session           | 2014                                           |
| Faculty                    | Faculty Computer System & Software Engineering |
| Bachelor                   | Bachelor Degree of Graphics and Multimedia     |
| CGPA                       | 3.50                                           |
|                            |                                                |
|                            |                                                |

Figure 3.12: Information of certificate interface

In the figure 3.12 shows the interface for the end user in certificate authentication system. After user gets the hyperlink from scanning the QR code, the hyperlink will be connecting to the web server to retrieve data from database. The information of that student will be display out in the mobile screen as shown in figure 3.12.

### 3.6 Development

During this phase, the coding process will be done. All the developments of the implementation of QR code for certificate authentication system were developing using several hardware and software such as Microsoft Visual Studio 2010.

In this project, the QR technology is used which means the system is able to generate the QR code itself. The C# programming language and ASP.dll library is used for encode the link and draw out in QR code image.

In generating QR code process, there are consist of five steps which are data entry, encoding, error correction level, embedding and decoding. In data entry, student data is insert and stored into the database server. Next, the encoding process included the function pattern region, encoding region, choosing error correction level and masking pattern to generate the QR code. The QR code generated is embed into certificate and print out with the student name, student identity card or passport number, course program, class based on cgpa pointer and also date of printing. Lastly, decoding process can be perform using QR reader to decode the QR code based on threshold calculation for binarization method or mean block binarization method that QR reader used.

### 3.6.1 Encoding Data

In development process, the system needs to encode the inserted data in order to generate the QR code. Each QR code symbol version has the maximum data capacity according to the amount of data, character type and error correction level. Due to the encode data for this system which is the URL address for the certificate, there are more modules are required to comprise QR code as the amount of data increase.

The following are the encodable character set in the system:

- Numeric data (digits 0-9)
- Alphanumeric data (digits 0-9; upper case letters A-Z; nine other characters: space, \$, %. \*, +, -, /, : )
- Byte data (default: ISO/IEC 8859-1)
- Kanji characters

The version for the highest capacity QR code is 40-L which is known as version 40 with error correction level L while version 40-M, 40-Q and 40-H have lower capacity. In table 3.4 below shows that the capacities of all version 40.

|  | <b>Table 3.4</b> : | The character | capacities b | v version 40 |
|--|--------------------|---------------|--------------|--------------|
|--|--------------------|---------------|--------------|--------------|

| Error Correction Leve | Numeric | Alphanume | Byte | Kanji |
|-----------------------|---------|-----------|------|-------|
| L                     | 7089    | 4296      | 2953 | 1817  |
| М                     | 5596    | 3391      | 2331 | 1435  |
| Q                     | 3993    | 2420      | 1663 | 1024  |
| Н                     | 1057    | 1852      | 1273 | 784   |

The error correction of QR code has the capability to restore data if the code in the certificate is dirty or damaged. In the system, there are four error correction levels are available for users to choose when generate the URL into QR code. The four error correction levels are L, M, Q and H as shows in table 3.5.

### Table 3.5: The table of error correction level

| Error Correction Level | Error Correction Capability |
|------------------------|-----------------------------|
| L                      | Recovers 7% of data         |
| М                      | Recovers 15% of data        |
| Q                      | Recovers 25% of data        |
| Н                      | Recovers 30% of data        |

Level Q or H may be selected for factory environment where QR Code gets dirty, whereas Level L may be selected for clean environment with the large amount of data. Level M is the most frequently selected.

Besides that, the system has the settings for QR code size. The size of QR code can be set by setting the properties of the code width, height, left margin, right margin, bottom margin and top margin. Other than that, the resolution property also available which is using Dots per inch (DPI) value.

The image format can be change into several formats by set the image format property for QR code image type such as gif, jpeg, png, bmp and tiff. After the settings are done, the URL can be generating into QR code with the properties set. The QR code image will be show as figure 3.13.

\* ---

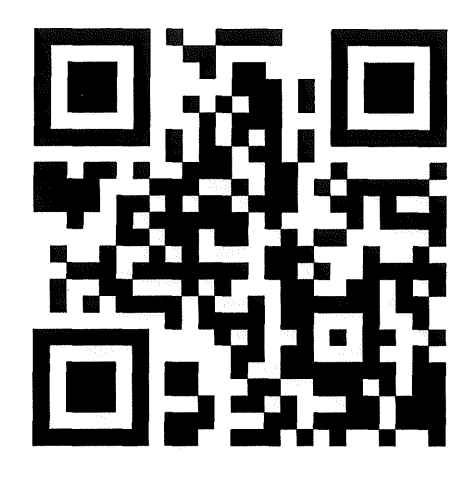

Figure 3.13: Image of QR code

## 3.6.2 Embedding QR code

In the system, Embedding QR code is a process of applying a QR code image into certificate which user need for checking the authentication. After the previous phase, Encoding Data has generated the URL of certificate into QR code; the image of QR code will be saved into a local folder image format. In order to place the QR code into the certificate, user has to browse the QR code image from the local folder and apply to the certificate. After QR code is placed, the certificate is ready to print out in paper.

3

### 3.6.3 Result

.

Result is the last phase for implement the certificate authentication using QR code. This phase is involving the process of checking the authentication of certificate. The checking processes of the certificate are as below:

- a) Scan the image of QR code using QR reader application
- b) QR reader analysis the information in QR code
- c) View the webpage of the URL from QR code
- d) Comparing the content of certificate from webpage and paper-based certificate

By using QR reader application, the certificate can be authenticating through the URL from QR code. The URL will be linked to the webpage of a real certificate. By comparing the information of certificate in that webpage and the paper-based certificate, the result of certificate authentication is checking.

## 3.7 Testing

Testing phase is the phase after doing the implementation phase. During this phase, the system is tested to ensure that the objective of the project is achieved or not.

The system program testing will begin by checking the function of the system. The testing should be discovering any errors from the system and proceed maintenance if necessary. The result will be compare to the expected result that as planned.

# **CHAPTER 4**

## **IMPLEMENTATION**

### 4.1 Introduction

In this chapter will discuss about the development of the system. The interfaces of the system and scripting techniques used will be explained in this chapter.

## 4.2 System Interface

Interface is considered as the main component in a system which is developed to ease the user in order to communicate and interact with the system. The interface of the system should be user friendly with a clear navigation tool, input and output and interactive which will attract attention from user. The interface of this system is attached in the Appendix section.

|          | Universiti<br>Malaysia<br>PAHANG                                                                                                    |  |
|----------|----------------------------------------------------------------------------------------------------|--|
|          | CERTIFICATE AUHENTICATION SYSTEM                                                                                                    |  |
| Admin    | Login                                                                                                    |  |
|          | UserName                                                                                                    |  |
|          |                                                                                                    |  |
|          | Password                                                                                                    |  |
|          |                                                                                                    |  |
|          | Loo In                                                                                                    |  |
|          |                                                                                                    |  |
|          |                                                                                                    |  |
| Hakcipta | © 2014 Universiti Malaysia Pahang. Hak cipta terpelihara.                                                                                                    |  |
|          | web nosting by somee.com                                                                                                    |  |
|          | to a finite sector of the sector of the sect |  |
|          |                                                                                                    |  |
|          |                                                                                                    |  |
|          |                                                                                                    |  |
|          |                                                                                                    |  |

Figure 4.1: Home Page interface

In figure 4.1 shows the homepage interface of Certificate Authentication System using QR code. This page is for admin user to login where this system is only for admin.

| Student Data               | Generate Code View Records Log Out      |
|----------------------------|-----------------------------------------|
|                            | STUDENT DATA ENTRY                      |
| Student Information        |                                         |
| Full Name                  | LAI CHONG LAN                           |
| Matric No.                 | CD11088<br>(e.g. CD11048)               |
| Identity Card/Passport No. | 910504125432<br>(e.g. 911218125904)     |
| Graduate Session           | 2015 (e.g. 2015)                        |
| Faculty                    | Computer Systems & Software Engineering |
| Bachelor                   | Graphics & Multimedia Techr 💌           |
| CGPA                       | 3.21                                    |

Figure 4.2: Data Entry Page interface

45

In figure 4.2 shows the interface for admin user to insert the information of student and the academic information in the database of system.

| Seudent Data                                                                                                    | Genevate Code   | View Records      | Log Out |
|----------------------------------------------------------------------------------------------------|-----------------|-------------------|---------|
|                                                                                                    | OR CODE GI      | NERETOR           |         |
| Student Information                                                                                                    |                 |                   |         |
|                                                                                                    | Full Name LALO  | HOND LAN          |         |
|                                                                                                    | Masto No. 10011 | 186               |         |
|                                                                                                    | Link Perp //    | NVN OUTTOAD SOMES | DEM/Vie |
| QR Code Properties                                                                                                    | -a              |                   |         |
| CP code Size 100                                                                                                    |                 |                   |         |
| Error Correction Level 1.                                                                                                    |                 |                   |         |
| A CONTRACTOR OF A CONTRACTOR OFTA CONTRACTOR OFTA CONTRACTOR OFTA CONTRACTOR O |                 |                   |         |

Figure 4.3: QR generator interface

In figure 4.3 shows the interface for admin user to generate the information of student into QR code. The generate data will be based on the previous page student information which is refer from the database. The certificate hyperlink will be automatic generated based on the number Id of the data in database.

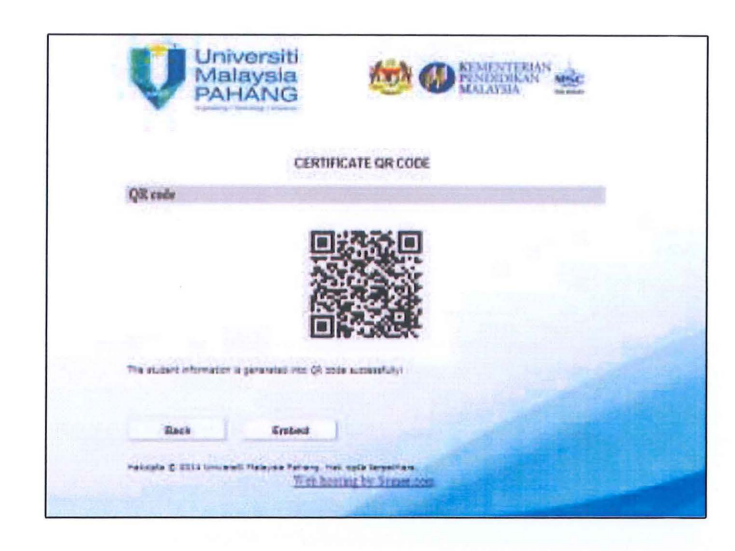

Figure 4.4: QR code interface

In figure 4.4 shows the interface after generate the information of student into QR code. The generate data will be based on the previous page student information which is refer from the database. The certificate hyperlink is automatic generated based on the number Id of the data in database.

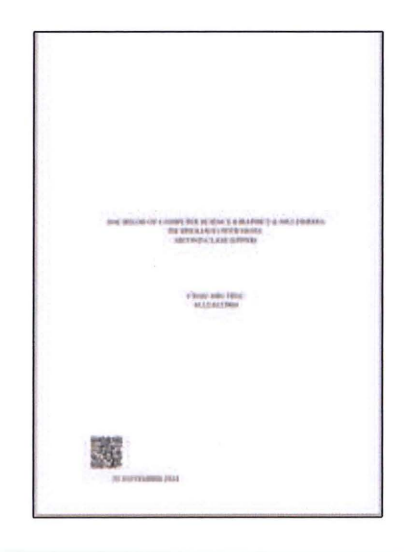

Figure 4.5: The print preview

In figure 4.5 shows the print preview of the QR code with the student name, student matric ID, course subject and the result of the academic.

|                           | AHANG                                   |
|---------------------------|-----------------------------------------|
| Full Name                 | LAI CHONG LAN                           |
| Matric No                 | CDI1988                                 |
| Identity Card/Passport No | 912504125437                            |
| Graduate University       | UNIVERSITI MALAYSIA PAHANG              |
| Graduate Session          | 2015                                    |
| Faculty                   | COMPUTER SYSTEMS & SOFTWARE ENGINEERING |
| Bacheler                  | GRAPHICS & MULTIMEDIA TECHNOLOGY        |
| COPA                      | 328                                     |

Figure 4.6: Information of certificate interface

In the figure 4.6 shows the interface for the end user in certificate authentication system. After user gets the hyperlink from scanning the QR code, the hyperlink will be connecting to the web server to retrieve data from database. The information of that student will be display out in the mobile screen as shown in figure 4.6.

### 4.3 QR Code Technique

The QR technology is used in certificate authentication system. The sizes of QR code are called versions, so the version of QR code in this system is 85 x 85 pixels (version 17) which is the suitable size for certificate. The error correction level of QR code is L which allows the code to be read even if 7% of it is unreadable.

There are four data modes that a QR code can encode which are numeric, alpha number, binary and Japanese (Kanji). The capacity depends on the version, error correction level, and the type of encoded data. The following are the steps on processing of generating QR code:

- I. Generate a binary string
- II. Error correction level
- III. Mask pattern
- IV. Generate QR code
- V. Add version information
- VI. Add data bits

### 4.3.1 Generate A Binary String

In order to generating binary string, first step is to encode the mode indicator. The mode indicator is a four-bit-string that represents the data mode. In the certificate authentication system, a link is generated which is an alpha numeric string, the mode indicator is 0010 and the length of the data is around 20 characters which is binary 10100. Thus, it is encoded using 11 bits, meaning it is padding with zeros becoming 00000010100. The final result will be 0010 00000010100.

To encode the alpha numeric data, it has to be break up the string into pairs of characters (link: ht, tp, :/, /u, mp, .s, om, ee, .c, om). For each pair of characters, take the ASCII value of the first character multiply it by 45, add the number to the ASCII value of the second character and convert the result into a 644-bit binary string. The figure 4.7 below shows the value of each alpha numeric in ASCII.

| 00  | A 10 | K 20 | U 30    | + 40 |
|-----|------|------|---------|------|
| 11  | B 11 | L 21 | V 31    | - 41 |
| 22  | C 12 | M 22 | W 32    | . 42 |
| 3 3 | D 13 | N 23 | X 33    | / 43 |
| 4 4 | E 14 | 0 24 | Y 34    | : 44 |
| 5 5 | F 15 | P 25 | Z 35    |      |
| 66  | G 16 | 0 26 | (space) | 36   |
| 77  | H 17 | R 27 | \$ 37   |      |
| 88  | I 18 | S 28 | % 38    |      |
| 99  | J 19 | T 29 | * 39    |      |

Figure 4.7: Figure of ASCII value

Lastly, it will delimit the string into 8-bit words which the data bits is break up the string into groups of 8 bits. If the last group is not 8-bits long, it will put it on the right with 0s.

### 4.3.2 Error Correction Level

QR codes are use Reed-Solomon error correction but first it requires the number of error correction code words that is needed to generate. In the system, the QR code is in version 17 with error correction level L. This combination requires 647 error correction code words. The message polynomial will be created by convert each 8-bit word from binary to decimal. The QR codes use a Galois field that has 256 elements, the numbers that dealing with will always be at most 255 and at least 0. The generator polynomial is always of the form  $(x - \alpha) (x - \alpha 2) \dots (x - \alpha)$ , where t is equal to the number of required error correction code words minus 1. Thus, in the system, there are 647 error correction code words, so t in this case is 646. After the result is calculated, it is convert to binary.

#### 4.3.3 Mask Pattern

There are eight mask patterns that can be used to change the outputted matrix. Each mask pattern changes the bits according to their coordinates in the QR matrix. The purpose of mask pattern is to make the QR code easier for a QR scanner to read. Each mask pattern uses a formula to determine whether or not to change the color of the current bit. The figure 4.8 below shows the formula for mask pattern.

| Mask Number | When to switch the bit                              |
|-------------|-----------------------------------------------------|
| 0           | (y + x) mod 2 == 0                                  |
| 1           | y mod 2 == 0                                        |
| 2           | x mod 3 == 0                                        |
| 3           | (y + x) mod 3 == 0                                  |
| 4           | $((y/2) + (x/3)) \mod 2 == 0$                       |
| 5           | ((y * x) mod 2) + ((y * x) mod 3) == 0              |
| 6           | $(((y * x) \mod 2) + ((y * x) \mod 3)) \mod 2 == 0$ |
| 7           | $(((y + x) \mod 2) + ((y * x) \mod 3)) \mod 2 == 0$ |

Figure 4.8: Mask Pattern Formula

### 4.3.4 Generate QR Code

In order to generate a QR code matrix, start by making an empty matrix that is the correct size as specified in the version capacity of QR code. For a version 17 QR code, the QR code is in size of 85 x 85 matrixes. There are three position detection patterns that are always placed in the top left, top right and bottom right corners of the matrix.

All QR code must have a black pixel to the right of the top right pixel of the bottom left position detection pattern. The QR codes have timing patterns which are lines of alternating black and white pixels that go between the position detection patterns. Since the QR code is larger than version 2, it needed to add position adjustment patterns to the matrix. As an example, it should goes with 6, 30, 54, 78, and so on.

### 4.3.5 Add Version Information

The QR code that generated in the system is version 17; it will add version information bits to the matrix. These are placed to the left of the top right position detection pattern and above the bottom left position detection pattern as shows in figure 4.9 below.

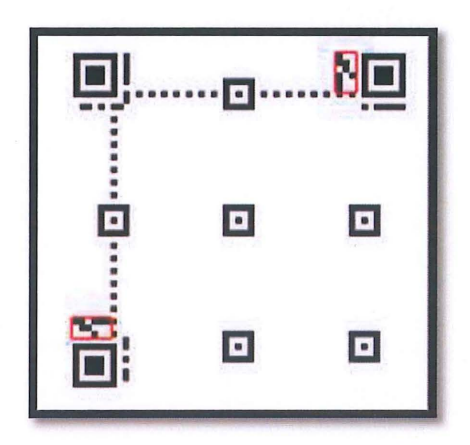

Figure 4.9: Add Version Information Bits

### 4.3.6 Add Data Bits

Last, the data bits are added in the QR code in a particular order which are upwards or downwards column. For upwards column, the two-pixel column continues to go upward, skipping any pixels that are already set, until it reaches the top of the QR codes. However, for downward column, once it reaches the top, a new two-pixel column starts, this time going downward.

### 4.4 Scripting Technique

The base scripting language used for the development of the project is .NET language and C# language. For database queries, MS SQL statement is used.

### 4.4.1 SQL statement using ASP.NET

In figure 4.8 below shows the coding for the SQL statement in ASP.NET. The system is connecting to the Student Record database by using SQL data source. SQL data source connect to the database in Somee.com which is a web hosting site as show in the Figure 4.10.

#### ASP net

"Data Source=SQLS011 Smarterasp.net,initial Catalog=D8\_980050\_StudentRecords; User id=D8\_980050\_StudentRecords\_admin; Password=YOUR\_D8\_PASSWORD

#### Classic ASP

"Provider=50L0LEDB,Oata Source=50L5011. Smarteraspinet/inital Catalog=D8\_969050\_StudentRecords.User Id=08\_989050\_StudentRecords\_admin\_Password=YOUR\_D8\_PASSWORD"

PHP

mssqi\_connect/SQLS011.Smarteratp.net', '08\_989050\_StudentNecords\_admin', 'YOUR\_DB\_PASSWORD'L

#### SQL Management

Server name: SQL5011.5marteraspinet Authentication: SQL Server Authentication Login: DB\_989050\_StudentRecords\_admin Password: YOUR\_DB\_PASSWORD

Figure 4.10: Connect database in Smarterasp.net

### 4.4.2 Retrieve data from SQL database using VB.NET

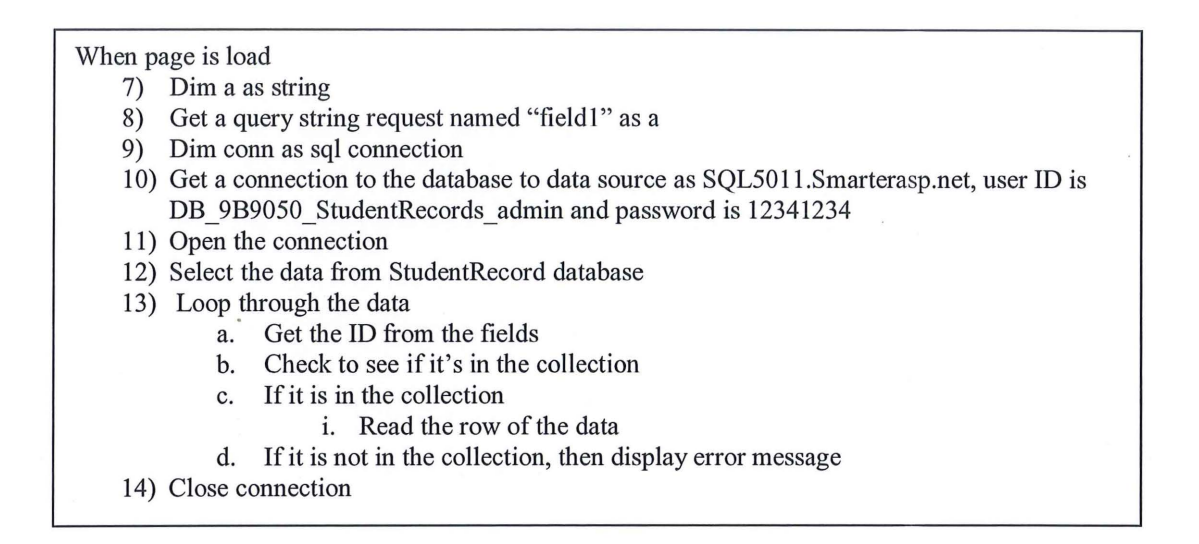

Figure 4.12: Pseudo code of retrieve data from SQL database

In figure 4.9 showed the code for retrieve data from SQL database. From the link in the encoded QR code, the full data information of student can be retrieve from the database by searching the student matric ID.

This project is using Somee.com as the web hosting site to control the system and database. It has provided a free domain link for the hosting webpage. In this project, as the aspx and aspx.vb files and database.mdf file upload into the hosting site, the url link is named as <u>http://ump.somee.com</u>.
## CHAPTER 5

#### **RESULT AND DISCUSSION**

### 5.1 Introduction

In this chapter will discuss about the expected result that should be obtained from the system.

#### 5.2 Result

As the system is a fully web based system, it consists of mainly different types of web forms. At the end of this project, all the objective of the system is achieved. The system is capable to perform:

- I. Save information of student in database
- II. Generate information of student into a QR code
- III. Embed and print out the QR code, student name and ID into certificate
- IV. Retrieve student data from database by scan the QR code
- V. Able to edit, update and delete student from database

#### 5.3 Test Result

The certificate authentication system is expected to execute as well with the proper error handling. In testing phase, the system is tested in order to get the output functionality. The results are as follow:

| Student Data               | Generate Code View Records Log Out      |
|----------------------------|-----------------------------------------|
|                            | STUDENT DATA ENTRY                      |
| Student Information        |                                         |
| Full Name                  | LAI CHONG LAN                           |
| Matric No.                 | CD11088                                 |
| Identity Card/Passport No. | (e.g. CD11046)                          |
|                            | (e.g. 311218125904)                     |
| Graduate Session           | 2015<br>(e.g. 2015)                     |
| Faculty                    | Computer Systems & Software Engineering |
| Bachelor                   | Graphics & Multimedia Techr 💌           |
| CGPA                       | 3.21                                    |

Figure 5.1: Student Data Entry Interface

 Table 5.1: Test Case Result (Test Data Entry Functionality)

| Test case         | Test step           | Expected result       | Actual Result         | Pass/Fail |
|-------------------|---------------------|-----------------------|-----------------------|-----------|
| Check on respo    | 1. Insert all stude | The data inserted sav | The data inserted sav | Pass      |
| of insert all stu | info                | into database and     | into database and     |           |
| data              | 2. Click "save an   | passing the value of  | passing the value of  |           |
|                   | generate QR         | name and ID to the    | name and ID to the    |           |
|                   | code" button        | "GenerateQR.aspx"     | "GenerateQR.aspx"     |           |

| Check on respo  | 1. Direct click "s | Error message shows     | Error message shows     | Pass |
|-----------------|--------------------|-------------------------|-------------------------|------|
| without enterin | and generate (     | "Please fill in all the | "Please fill in all the |      |
| any data        | code" button       | information"            | information"            |      |
|                 | without insert     |                         |                         |      |
|                 | student data       |                         |                         |      |

# 5.3.2 Test Student Record Functionality

| Student Data Ge     | nerate Code View Records Log Out        |
|---------------------|-----------------------------------------|
|                     |                                         |
|                     |                                         |
| Student Information | STUDENT DATA UPDATE                     |
| March Ma            | (OD LLCCC)                              |
| Matric No.          | CD11088                                 |
|                     | Search                                  |
| Full Name           | LAI CHONG LAN                           |
|                     |                                         |
| Matrio No.          | CD11088                                 |
|                     | Identity Card/Rassoort No               |
|                     | 910504125432                            |
|                     |                                         |
| Graduate Session    | 2015                                    |
| Faculty             | COMPUTER SYSTEMS & SOFTWARE ENGINEERING |
|                     |                                         |
| Bachelor            | GRAPHICS & MULTIMEDIA TECHNOLOGY        |
|                     |                                         |
| CGPA                | 3.21                                    |

Figure 5.2: Student Data Update Interface

| Test case       | Test step    |           | Expected result      | Actual Result        | Pass/Fail |
|-----------------|--------------|-----------|----------------------|----------------------|-----------|
| Check on respo  | 1. Enter stu | udent ID  | The data from data   | The data from data   | Pass      |
| of edit and upd | 2. Click "S  | earch"    | of that particular   | of that particular   |           |
| data            | button to    | o search  | student is updated   | student is updated   |           |
|                 | student      | with stud |                      |                      |           |
|                 | ID           |           |                      |                      |           |
|                 | 3. Edit info | )         |                      |                      |           |
|                 | 4. Click "U  | Jpdate Da |                      |                      |           |
|                 | button       |           |                      |                      |           |
| Check on respo  | 1. Enter stu | udent ID  | The system will      | The system will      | Pass      |
| of reprint QR c | 2. Click "S  | earch"    | passing the value of | passing the value of |           |
|                 | button to    | search    | name and ID to the   | name and ID to the   |           |
|                 | student      | with stud | "GenerateQR.aspx"    | "GenerateQR.aspx"    |           |
|                 | ID           |           | page                 | page                 |           |
|                 | 3. Click "U  | Jpdate Da |                      |                      |           |
|                 | button       |           |                      |                      |           |

 Table 5.2: Test Case Result (Test Student Data Update Functionality)

|          |                     | Student I | Data Gene    | erate Code       | View Records                                | Log Out                                  |      |
|----------|---------------------|-----------|--------------|------------------|---------------------------------------------|------------------------------------------|------|
|          |                     |           |              |                  |                                             |                                          |      |
| Stu      | lent Informat       | tion      | STL          | JDENT DATABAS    | ERECORD                                     |                                          |      |
|          | M                   | atric No. |              |                  |                                             |                                          |      |
|          |                     |           |              | Search Show      | All                                         |                                          |      |
| COLUMN 1 |                     |           |              |                  |                                             |                                          |      |
| ID       | studentName         | studentid | icNum        | graduate Session | faculty                                     | bachelor                                 | cgpa |
| 18       | SITI BINTI<br>AHMAD | CD11049   | 910504125432 | 2015             | Computer Systems &<br>Software Engineering  | Software Engineering                     | 3.47 |
| 17       | AMY LIM             | CB11098   | 910504125432 | 2015             | Chemical & Natural<br>Resources Engineering | Chemical<br>Engineering<br>Biotechnology | 3.33 |
| 19       | CHAN MIN<br>TING    | CD11048   | 911218125904 | 2016             | Computer Systems &<br>Software Engineering  | Graphics &<br>Multimedia<br>Technology   | 3.33 |
|          | LALCHONG            | CD11088   | 910504125432 | 2015             | Computer Systems &                          | Graphics &<br>Multimedia                 | 3.21 |

Figure 5.3: Student Record Interface

 Table 5.3: Test Case Result (Test Student Search Functionality)

| Test case        | Test step           | Expected Result      | Actual Result        | Pass/Fail |
|------------------|---------------------|----------------------|----------------------|-----------|
| Check on respo   | 1. Enter student ID | The data retrieved f | The data retrieved f | Pass      |
| of search by     | 2. Click "Search"   | database and displa  | database and displa  |           |
| entering a exist | button to search    | textbox. A message   | textbox. A message   |           |
| student ID       | student with stude  | label will show "Re  | label will show "Re  |           |
|                  | ID                  | database successful  | database successful  |           |
|                  |                     |                      |                      |           |
| Check on respo   | 1. Enter student ID | No data retrieved fr | No data retrieved fr | Pass      |

| of search by    | 2. | Click "Search"     | database. A messag  | database. A messag  |  |
|-----------------|----|--------------------|---------------------|---------------------|--|
| entering an inv |    | button to search   | label will show "Re | label will show "Re |  |
| student ID      |    | student with stude | database NOT        | database NOT        |  |
|                 |    | ID                 | successfully"       | successfully"       |  |
|                 |    |                    |                     |                     |  |

#### 5.3.4 Survey

Other than testing the functionality of the system, a survey for testing the user experience is necessary in order to improve the usability of the system. This survey is using Google document to collect the response for user experience from the user. Since there are two different users in this system, there are two forms in this survey which are 5 people test for admin (staff of UMP) and 5 people test for end user (staff of company).

In figure 5.4 below shows the survey form for UMP staff which consists of 6 questions and the figure 5.5 shows the survey form for the company staff who will comment on system as the end user of system.

#### Certificate Authentication System Testing -Admin Survey of user experience of system 1. Do you think the system is user friendly? Stongly disagree O Disagree () Noutel Agree Strongly agree 2. All the button are functional. Strongly disagree O Disagree O Neutral · Agree () Strongly agree 3. The system is interactive. · Stongly disagree Disagree · Neutral O Agree Stongly agree 4. The system have smooth flow from start to the end. Strongly disagree · Disagree · Neutral O Agree Strongly agree 5. The content of system is very useful. · Strongly disagree O Disagree Neutral O Agree Storngly agree 6. The interface of system is attractive. · Strongly disagree O Disagnee 0 Neutral O Agree Stongly agree Salarat

Figure 5.4: Survey Form for UMP Staff

| ( | Certificate Authentication System Testing -            |
|---|--------------------------------------------------------|
| ( | Company (End-user)                                     |
| 1 | Do you think the system is user friendly?              |
| 0 | Strongly disagree                                      |
| 0 | Disegree                                               |
| 0 | Neutral                                                |
| 0 | Agree                                                  |
| 0 | Strongly agree                                         |
| 2 | The content of system is very useful.                  |
| 0 | Strongly disagree                                      |
| 0 | Disagree                                               |
| 0 | Neutral                                                |
| 0 | Agree                                                  |
| 0 | Strongly agree                                         |
| 3 | The certificate authentication technique is effective. |
| 0 | Strongly disagree                                      |
| Ģ | Disagree                                               |
| 0 | Neutral                                                |
| 0 | Agree                                                  |
| 0 | Disagree                                               |
| 4 | The system is needed in community.                     |
| 0 | Strongly disagree                                      |
| 0 | Disagree                                               |
| 0 | Neutral                                                |
| 0 | Agree                                                  |
| 0 | Strongly agree                                         |
| 5 | The system need more improvement.                      |
| 0 | Strongly disagree                                      |
| ę | Disagree                                               |
| 0 | Neutral                                                |
| 0 | Agree                                                  |
| 0 | Strongly agree                                         |
| - |                                                        |

## Figure 5.5: Survey Form for Company Staff

Based on survey result for admin user, majority of the tester are strongly agree with the system is user friendly which 60% are. 40% of them are agreeing with the interactive of the system and buttons all are functional. However, 60% are agreeing with the system that has a smooth flow, useful content and attractive interface.

Apart from that, there is 80% of 5 company staff that complete this survey are ragree that system is user friendly and has a useful content. 60% of them are agree with the certificate authentication technique is effective and the system is needed in community. 40% of them are commented that the system needs some more improvement.

In the table 5.4 below shows the result of the survey for admin user and table 5.5 shows for the end user.

| Question                                    | Strongly | Disagree | Neutral | Agree | Strongly |
|---------------------------------------------|----------|----------|---------|-------|----------|
|                                             | disagree |          |         |       | agree    |
| 1. Do you think the system is user friendly | 0%       | 0%       | 20%     | 20%   | 60%      |
| 2. All buttons are functional.              | 0%       | 0%       | 20%     | 40%   | 40%      |
| 3. The system is interactive.               | 0%       | 0%       | 60%     | 40%   | 0%       |
| 4. The system has smooth flow from star     | 0%       | 0%       | 40%     | 40%   | 20%      |
| end.                                        |          |          |         |       |          |
| 5. The content of system is very useful.    | 0%       | 0%       | 0%      | 40%   | 60%      |
| 6. The interface of system is attractive.   | 0%       | 0%       | 40%     | 60%   | 0%       |

#### Table 5.4: Result of Survey (Admin user)

| Table | 5.5: | Result | of Survey | (End i | user) |
|-------|------|--------|-----------|--------|-------|
|       |      |        |           | \      |       |

| Question                                    | Strongly | Disagree | Neutral | Agree | Strongly |
|---------------------------------------------|----------|----------|---------|-------|----------|
|                                             | disagree |          |         |       | agree    |
| 1. Do you think the system is user friendly | 0%       | 0%       | 20%     | 60%   | 20%      |
| 2. The content of system is very useful.    | 0%       | 0%       | 20%     | 60%   | 20%      |
| 3. The certificate authentication techniqu  | 0%       | 0%       | 40%     | 60%   | 0%       |
| effective.                                  |          |          |         |       |          |
| 4. The system is needed in community.       | 0%       | 0%       | 40%     | 60%   | 0%       |
| 5. The system needs more improvement.       | 0%       | 0%       | 60%     | 40%   | 0%       |

## 5.4 Discussion

In this section will be discussed about the result that obtained from the certificate authentication system using QR code. After obtained the result of testing the system, there were a few limitations and problems were found in this system.

#### 5.4.1 Limitation and Problem

From the discussion, there are several limitations that may have an impact on smoothness of the system development, such as:

- a) Technical problem
- b) Software process

#### 5.4.1.1 Technical Problem

In this project, the certificate authentication system is developing by using ASP.NET and the QR code reader as hardware to complete this system. It takes time to learn using this software and the way of implement it cased on the development of the prototype. In the progress of developing this project, the experience of applying the algorithms may not sufficient to build up a system with fulfilling all those requirements.

Apart from that, the certificate authentication system using QR code is using a free web hosting site which is called Somee.com to control the interface and also the SQL database. The free web hosting package of Somee.com can be used to hosting this system for free with terms and conditions apply. The sequence of using this free web hosting site is that the website has to be visit by user at least 5 times a month otherwise it will be down from server. Besides that, the server connection for the hosting website was not stable and scalability, it takes some time to connect the database if there are a large number of people connect to this hosting site at a same time.

#### 5.4.1.2 Software Process

Every phase that required in the software process needs a considerable time to accomplish. The development of this project may not too acquaint and merely a few experiences in developing the software process while developing other system.

#### **CHAPTER 6**

#### CONCLUSION

As conclusion, there are five chapters in this project. The first chapter is discussing about the introduction of the project, which is includes problem statement, objectives of the project and scope project. There are three objectives; the first objective is to study the QR technology so that it is suit for applying the project. In this project, the process for authenticate certificate has to be study in order to get more understand about the system flow. Last objective is to develop the certificate authentication system by applying the QR technology on it.

On this project, previous systems are important for researching the idea of authentication methods used and technique applied. The researching helps in gathering all the necessary information for the development process on the system. Some research on the previous system about document authentication had been done as the case study on this project in order to increase the usability of the system. A comparison between the previous systems is also done to show the advantages and disadvantages among the systems so that the project in this time can be improve more. Software Development Life Cycle (SDLC) model has used to planning the development progress of the project. Each phase of progress is in consequence flow while it can be reverse back to the previous phase. The process of the system development will be going on phase by phase until the system testing is done. Therefore, Certificate Authentication System is developed which helps to increase the authorization of certificate and also decrease the forged certificate used in community.

#### REFERENCES

- 1 Jean, D. (2013). Authentication of Documents (online). <u>http://www.international.gc.ca/department-ministere/authentication-authentification\_documents.aspx?lang=eng</u>, (20 December 2013)
- Al-Rewali M. (2012). Issue of fake degrees resurfaces on sites.
   <u>http://www.saudigazette.com.sa/index.cfm?method=home.regcon&contentid=20</u> 121229147458, (29 December 2012)
- 3 Pearce, J.Q. (2007). QR Codes in Japanese Visas (online). <u>http://gigaom.com/2007/07/15/419-qr-codes-in-japanese-visas/</u>, (15 July 2007)
- 4 Revathi M, Annapandi and Ramya K. (2013). Enhancing Security in Identity Documents Using QR Code. *IJREAT International Journal of Research in Engineering & Advanced Technology* **Volume 1** (Issue 5): Page 7. <u>http://www.ijreat.org</u>, (October-November 2013)
- 5 Rauch, F. (2013). QR Code Ecert Issues Certificate with Built-in Authentication. <u>http://www.intact.at/cms/us/news/articles/Articles2013/QR\_Code\_certificates\_0</u> <u>9\_13.php</u>, (24 September 2013)
- Kim, Y.G. and Jun, M.S. (2011). A Design of User Authentication System Using QR code Identifying Method.
   <u>http://ieeexplore.ieee.org/xpl/articleDetails.jsp?reload=true&tp=&arnumber=6</u> 316569&queryText%3DQR+code+authentication, (29 November 2011)

APPENDIX A

GANTT CHART

| lack Name                         | Duration , | Start        | Finish .     | Feb 03 Mar 10 Mar 17 Mar 24 Mar 31 Mar 07 Apr 14 Apr 21 Apr 28 Apr 05 May 12 May<br>TESSET TESSET TESSET AT ESSET AT ESSET AT ESSET AT ESSET AT ESSET AT ESSET AT ESSET AT ESSET AT ESSET AT ESSET |
|-----------------------------------|------------|--------------|--------------|----------------------------------------------------------------------------------------------------|
| PROJECT DEVELOPMENT               | 59 days    | Fri 28/02/14 | Wed 21/05/14 |                                                                                                    |
| <sup>2</sup> Planning phase       | 16 days    | Fri 28/02/14 | Fri 21/03/14 |                                                                                                    |
| Brainstorming Idea                | 5 days     | Fri 28/02/14 | Thu 06/03/14 | <b>E</b>                                                                                                    |
| Define problem, objective, scope  | 4 days     | Fri 07/03/14 | Wed 12/03/14 |                                                                                                    |
| Documentation chapter 1           | 6 days     | Thu 13/03/14 | Thu 20/03/14 | i i i i i i i i i i i i i i i i i i i                                                                                                    |
| Chapter 1 submission              | 1 day      | Fri 21/03/14 | Fri 21/03/14 |                                                                                                    |
| <sup>2</sup> Analysis phase       | 11 days    | Sat 22/03/14 | Fri 04/04/14 |                                                                                                    |
| Research on previous system       | 3 days     | Sat 22/03/14 | Tue 25/03/14 |                                                                                                    |
| Analyze technique and method used | 1 day      | Wed 26/03/14 | Wed 26/03/14 | Ĕ,                                                                                                    |
| Compare previous systems          | 1 day      | Thu 27/03/14 | Thu 27/03/14 | Ĕ,                                                                                                    |
| Analyze for system requirement    | 2 days     | Fri 28/03/14 | Mon 31/03/14 | 📥 📥                                                                                                    |
| Documentation chapter 2           | 3 days     | Tue 01/04/14 | Thu 03/04/14 | i i i i i i i i i i i i i i i i i i i                                                                                                    |
| Chapter 2 submission              | 1 day      | Fri 04/04/14 | Fri 04/04/14 |                                                                                                    |
| <sup>=</sup> Design phase         | 26 days    | Sat 05/04/14 | Fri 09/05/14 |                                                                                                    |
| Sketch design layout              | 7 days     | Sat 05/04/14 | Sat 12/04/14 | E A                                                                                                    |
| Draft system flow                 | 7 days     | Mon 14/04/14 | Tue 22/04/14 | <b>E</b>                                                                                                    |
| Define generating coding          | 6 days     | Wed 23/04/14 | Wed 30/04/14 | i i i i i i i i i i i i i i i i i i i                                                                                                    |
| Documentation chapter 3           | 6 days     | Thu 01/05/14 | Thu 08/05/14 | čena i do se se se se se se se se se se se se se                                                                                                    |
| Chapter 3 submission              | 1 day      | Fri 09/05/14 | Fri 09/05/14 | The second second second second second second second second second second second second second second second s                                                                                     |
| <sup>-</sup> Final Report         | 9 days     | Sat 10/05/14 | Wed 21/05/14 |                                                                                                    |
| Combine all chapters              | 2 days     | Sat 10/05/14 | Mon 12/05/14 |                                                                                                    |
| Executive summary                 | 1 day      | Tue 13/05/14 | Tue 13/05/14 | i i i i i i i i i i i i i i i i i i i                                                                                                    |
| Final report submission           | 2 days     | Wed 14/05/14 | Thu 15/05/14 | ti da la companya da la companya da la companya da la companya da la companya da la companya da la companya da                                                                                     |
| Executive summary submission      | 1 day      | Fri 16/05/14 | Fri 16/05/14 |                                                                                                    |
| Presentation preparation          | 2 days     | Mon 19/05/14 | Tue 20/05/14 |                                                                                                    |
| Presentation                      | 1 day      | Wed 21/05/14 | Wed 21/05/14 |                                                                                                    |

# **GANTT CHART: PSM 1**

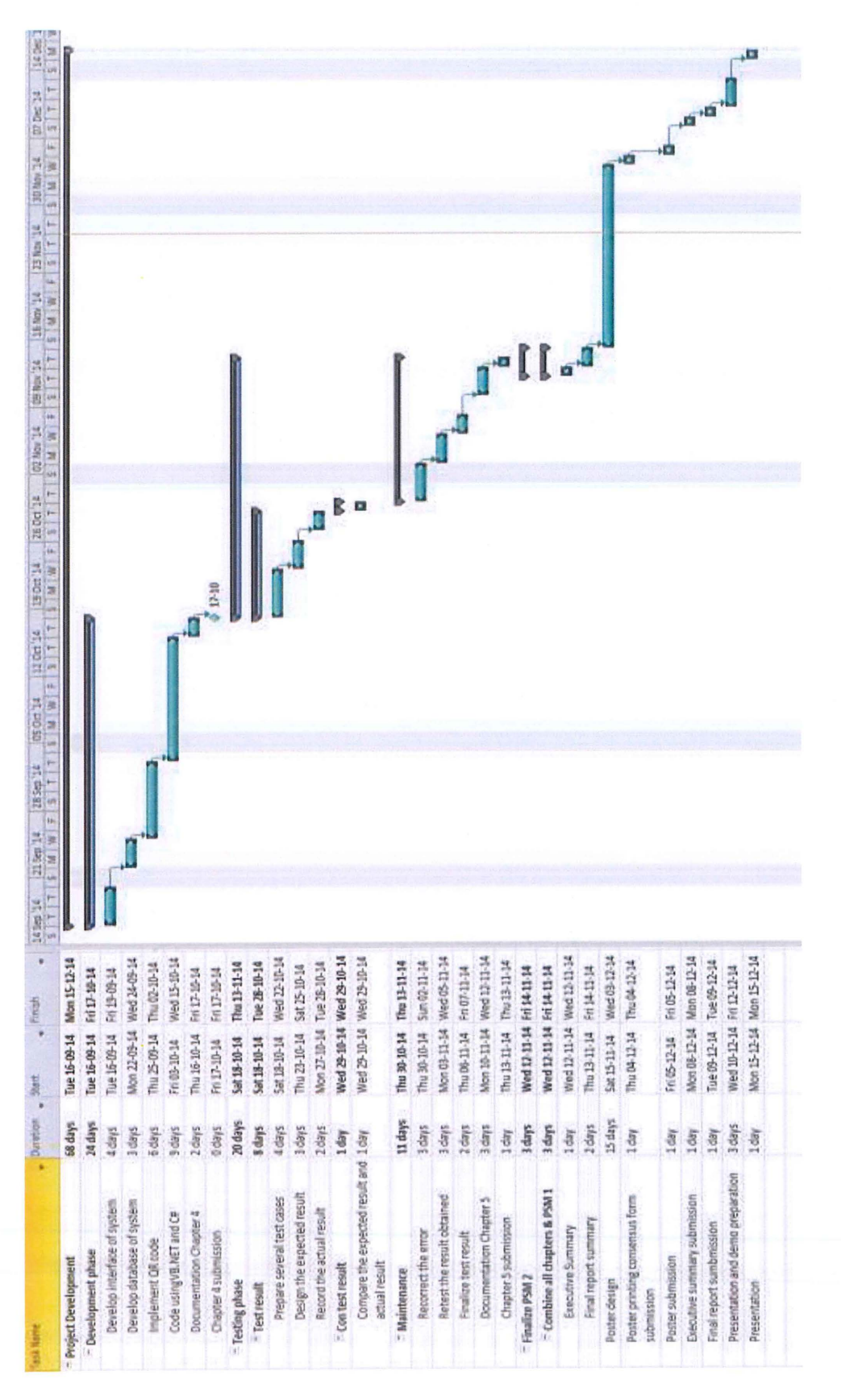

**APPENDIX B** 

USER MANUAL

I. Login page

|                   | Jniversiti<br>Aalaysia<br>PAHANG                         | ا) 🐯                              | KEMENTEI<br>PENDIDIK<br>MALAYSIA | RIAN MSC<br>Non billion |  |
|-------------------|----------------------------------------------------------|-----------------------------------|----------------------------------|-------------------------|--|
|                   | CERTIFICATE AU                                           | HENTICATIO                        | N SYSTEM                         |                         |  |
| Admin Login       |                                                          |                                   |                                  |                         |  |
| U                 | erName                                                   |                                   |                                  |                         |  |
| Pa                | ssword                                                   |                                   |                                  |                         |  |
| Hakcipta © 2014 U | Log In<br>niversiti Malaysia Pahang<br><u>Web hostir</u> | . Hak cipta terp<br>g by Somee.co | pelihara.<br>200                 |                         |  |
|                   |                                                          |                                   |                                  |                         |  |
|                   |                                                          |                                   |                                  |                         |  |

# II. Student data entry

| Student Data              | Generate Code View Records Log Out      |
|---------------------------|-----------------------------------------|
|                           | STUDENT DATA ENTRY                      |
| tudent Information        |                                         |
| Full Name                 | LAI CHONG LAN                           |
|                           | (e.g. AHMAD BIN ALI)                    |
| Matric No.                | CD11088                                 |
|                           | (e.g. CD11046)                          |
| dentity Card/Passnort No. | 010504125422                            |
| centry corer asport to.   | (e.g. 911218125904)                     |
| Craduate Service          | have 1                                  |
| Graduate Session          | (e.g. 2015)                             |
|                           |                                         |
| Faculty                   | Computer Systems & Software Engineering |
| Bachelor                  | Graphics & Multimedia Techr             |
|                           |                                         |
| CGPA                      | 3.21                                    |
|                           |                                         |

# III. Student Data Update

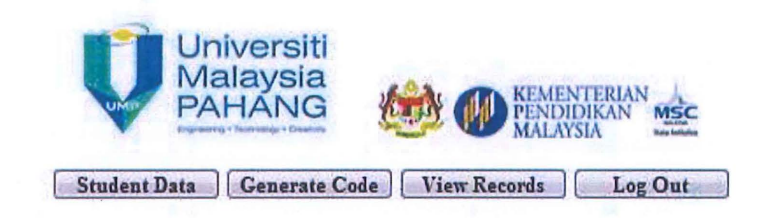

| Student Information | STUDENT DATA UPDATE                        |
|---------------------|--------------------------------------------|
| Matric No.          | CD11085                                    |
|                     | Search                                     |
| Full Name           | LAI CHONG LAN                              |
| Matric No.          | CD11088                                    |
|                     | Identity Card/Passport No.                 |
|                     | 910504125432                               |
| Graduate Session    | 2015                                       |
| Faculty             | COMPUTER SYSTEMS & SOFTWARE ENGINEERING    |
| Bachelor            | GRAPHICS & MULTIMEDIA TECHNOLOGY           |
| CGPA                | 3.21                                       |
|                     |                                            |
|                     | Delele Student Update Data Reprint QR code |
|                     | Read database successful!                  |

79

|      |                     | Student I | ata Gene     | erate Code       | View Records                                | Log Out                                  |       |
|------|---------------------|-----------|--------------|------------------|---------------------------------------------|------------------------------------------|-------|
|      |                     |           |              |                  |                                             |                                          |       |
| stud | lent Informat       | ion       | STL          | IDENT DATABAS    | E RECORD                                    | and the second                           | 12.15 |
|      |                     | atria Ma  |              |                  |                                             |                                          |       |
|      | M                   | anic NO.  |              |                  |                                             |                                          |       |
|      |                     |           |              | Search Show      | All                                         |                                          |       |
|      |                     |           | a server a   |                  |                                             |                                          |       |
| ID   | studentName         | studentid | icNum        | graduate Session | faculty                                     | bachelor                                 | cgpa  |
| 18   | SITI BINTI<br>AHMAD | CD11049   | 910504125432 | 2015             | Computer Systems &<br>Software Engineering  | Software Engineering                     | 3.47  |
| 17   | AMY LIM             | CB11098   | 910504126432 | 2015             | Chemical & Natural<br>Resources Engineering | Chemical<br>Engineering<br>Biotechnology | 3.33  |
|      | CHAN MIN<br>TING    | CD11048   | 911218125904 | 2018             | Computer Systems &<br>Software Engineering  | Graphics &<br>Multimedia<br>Technology   | 3.33  |
| 19   |                     |           | 040504405400 | 2015             | Computer Systems &                          | Graphics &<br>Multimedia                 | 3.21  |

# V. Generate QR code

| Student Data                   | Generate C      | ode View Records                                                                                                | Log Out  |
|--------------------------------|-----------------|----------------------------------------------------------------------------------------------------|----------|
|                                | QRCC            | DE GENERETOR                                                                                                    |          |
| tudent Information             |                 | AND THE REAL PROPERTY OF                                                                                        | 1        |
|                                | Full Name       | LAI CHONG LAN                                                                                                   |          |
|                                |                 |                                                                                                    | - 100 MC |
|                                | Matric No.      | CD11088                                                                                                    |          |
|                                |                 | http://www.cd11048.comes.com0/i                                                                                 | 1        |
|                                | Link            | pupulation control comes.com/vi                                                                                 | 3        |
| QR Code Properties             |                 |                                                                                                    |          |
| ncode Data Type UTF            | -8              |                                                                                                    |          |
| R code Size 100                | c100            |                                                                                                    |          |
| ror Correction Level 1         |                 |                                                                                                    |          |
| tor confection Lever L         |                 |                                                                                                    |          |
|                                |                 |                                                                                                    |          |
| Generate                       |                 |                                                                                                    |          |
| krinte @ 2014 Universiti Ma    | lavela Patana H | k ciola temelihara                                                                                              |          |
| Neipia (2) 2024 Universiti Pit | Web ho          | sting by Somee.com                                                                                              |          |
|                                |                 | CONTRACTOR OF A DATA STATE OF A DATA STATE OF A DATA STATE OF A DATA STATE OF A DATA STATE OF A DATA STATE OF A |          |

# VI. QR code

|                                 | CERTIFIC                  | CATE OR CODE                          |  |
|---------------------------------|---------------------------|---------------------------------------|--|
| OR code                         | CENTINE                   |                                       |  |
|                                 |                           |                                       |  |
|                                 |                           |                                       |  |
|                                 | A.24                      |                                       |  |
|                                 | 2544                      |                                       |  |
|                                 |                           |                                       |  |
|                                 |                           |                                       |  |
| The student information         | is generated into QR code | successfully!                         |  |
| The student information         | is generated into QR code | · · · · · · · · · · · · · · · · · · · |  |
| The student information<br>Back | is generated into QR code | e successfully!                       |  |

# VII. Print preview of certificate

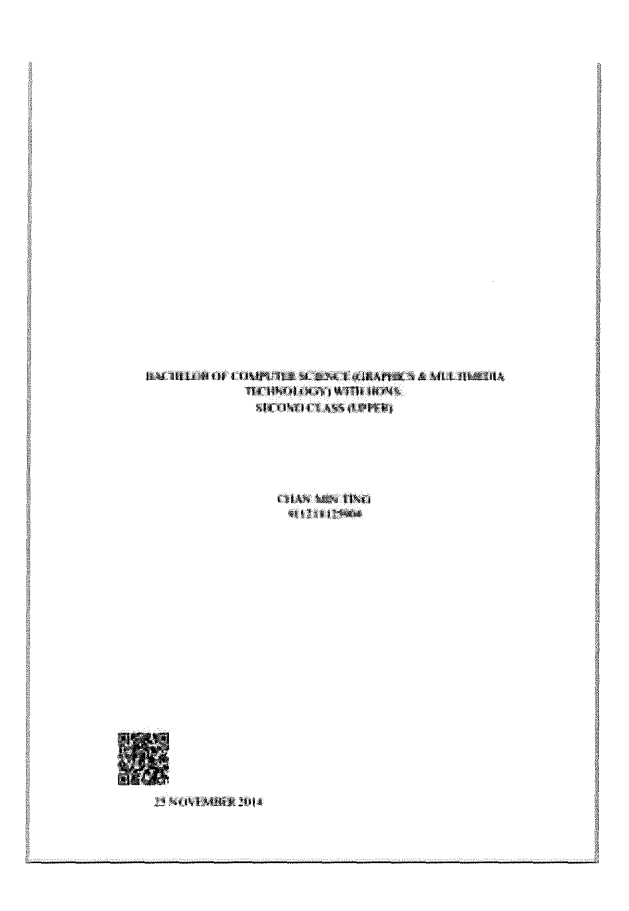

**APPENDIX C** 

SOURCE CODE

#### StudentData.aspx.vb

```
Imports System. Data. SqlClient
Imports System. Data
Partial Class StudentData
    Inherits System. Web. UI. Page
    Protected Sub button1 Click (ByVal sender As Object, ByVal e As System. EventArgs)
Handles button1.Click
        Response. Redirect ("StudentData. aspx")
    End Sub
    Protected Sub button3_Click(ByVal sender As Object, ByVal e As System. EventArgs)
Handles button3.Click
        Response. Redirect ("Record. aspx")
    End Sub
    Protected Sub button4 Click (ByVal sender As Object, ByVal e As System. EventArgs)
Handles button4.Click
        Response. Redirect ("Default. aspx")
    End Sub
    Protected Sub Button6_Click(ByVal sender As Object, ByVal e As System. EventArgs)
Handles Button6.Click
        If name. Text = "" Or id. Text = "" Or ic. Text = "" Or Gsession. Text = "" Or
cgpa. Text = "" Then
            msg. Text = "Please fill in all the information!"
        Else
            Session("username") = name. Text
            Session("id") = id.Text
            Session("ic") = ic.Text
            Session("bachelor") = bachelor.SelectedItem.Text
            Session("cgpa") = cgpa.Text
            SqlDataSource1. Insert()
            Response. Redirect ("GenerateQR. aspx")
        End If
    End Sub
    Protected Sub SqlDataSource1_Inserted(ByVal sender As Object, ByVal e As
System. Web. UI. WebControls. SqlDataSourceStatusEventArgs) Handles
SqlDataSource1. Inserted
        'Dim sID As Char = e. Command. Parameters("@ID"). Value. ToString()
        Dim sID As String = e. Command. Parameters("@ID"). Value. ToString()
        'Dim sID As Integer =
Convert. ToInt32(e. Command. Parameters ("@studentList"). Value)
        Session("idNum") = sID
    End Sub
```

```
Protected Sub Page_Load(ByVal sender As Object, ByVal e As System. EventArgs)
Handles Me. Load
                                 If Not IsPostBack Then
                                                   Read sql server connection string from web.config file
                                                Dim sConstr As String =
Configuration {\tt Manager. Connection Strings} ({\tt "Student Records Connection String"}). \ Connection {\tt Strings} ({\tt Manager. Connection Strings}). \ Connection {\tt Strings} ({\tt Manager. Connection Strings}) ({\tt Manager. Connection Strings}) 
 tring
                                                Dim Conn As New SqlConnection(sConstr)
                                                Dim dt As New DataTable("tbl")
                                                Using Conn
                                                               Conn. Open()
                                                               Dim comm As New SqlCommand ("SELECT ID, Name FROM Faculty ORDER BY
Sort", Conn)
                                                              Dim da As New SqlDataAdapter(comm)
                                                               da. Fill(dt)
                                                End Using
                                                factList.DataSource = dt
                                                factList.DataTextField = "Name"
                                                factList.DataValueField = "ID"
                                                factList.DataBind()
                                                factList.Items.Insert(0, New ListItem("--Select--"))
                                End If
                End Sub
                Protected Sub factList_SelectedIndexChanged(ByVal sender As Object, ByVal e As
System. EventArgs) Handles factList. SelectedIndexChanged
                                If factList.SelectedIndex > 0 Then
                                                Dim sConstr As String =
Configuration {\tt Manager. Connection Strings} ({\tt "Student Records Connection String"}). \ Connection {\tt Strings} ({\tt Manager. Connection Strings}) ({\tt Manager. Connection Strings}) ({\tt Manager. Connection St
tring
                                                Dim Conn As New SqlConnection(sConstr)
                                                Dim dt As New DataTable("tbl")
                                                Using Conn
                                                               Conn. Open()
                                                              Dim comm As New SqlCommand ("SELECT ID, Name FROM Course WHERE
FacultyID=" + factList.SelectedValue & " ORDER BY Sort", Conn)
                                                              Dim da As New SqlDataAdapter(comm)
                                                               da.Fill(dt)
                                                End Using
                                                bachelor.DataSource = dt
                                                bachelor. DataTextField = "Name"
                                                bachelor.DataValueField = "Name"
                                                ' Bind sql server data into the Dropdown List
                                                bachelor.DataBind()
                                Else
```

#### GenerateQR2.aspx.vb

```
Imports System. Data. SqlClient
Partial Class GenerateQR2
    Inherits System. Web. UI. Page
    Protected Sub Search_Click(ByVal sender As Object, ByVal e As System. EventArgs)
Handles Search. Click
        Dim student As String
        Dim conn As SqlConnection = New SqlConnection("Data
Source=StudentRecords.mssql.somee.com;Initial Catalog=StudentRecords;Persist
Security Info=True;User ID=mavisc_SQLLogin_1;Password=hxq4e37qzi")
        conn. Open ()
        SqlDataSource1. SelectCommand = "select * from StudentRecord where studentId
='" + id1. Text + "'"
        Dim com As SqlCommand = New SqlCommand(SqlDataSource1.SelectCommand, conn)
        Dim reader As SqlDataReader = com. ExecuteReader()
        If reader. Read() Then
            name. Text = reader("studentName"). ToString
            id.Text = reader("studentId").ToString
            ic.Text = reader("icNum").ToString
            Gsession.Text = reader("graduateSession").ToString
            factList.Text = reader("faculty").ToString
            bachelor.Text = reader("bachelor").ToString
            cgpa. Text = reader("cgpa"). ToString
            Label1. Text = reader ("ID"). ToString
            student = reader("ID").ToString
            reader.Close()
            msg.Text = "Read database successful!"
            Session("student") = student
        Else
            msg.Text = "Read database NOT successful!"
        End If
        conn. Close()
    End Sub
    Protected Sub Button6_Click(ByVal sender As Object, ByVal e As System. EventArgs)
Handles Button6. Click
        Session("username") = name.Text
        Session("id") = id. Text
        Session("ic") = ic.Text
        Session("bachelor") = bachelor.Text
        Session("cgpa") = cgpa. Text
        Response. Redirect ("GenerateQR. aspx")
    End Sub
```

```
Protected Sub button1_Click(ByVal sender As Object, ByVal e As System. EventArgs)
Handles button1.Click
        Response. Redirect ("StudentData. aspx")
    End Sub
    Protected Sub button3_Click(ByVal sender As Object, ByVal e As System. EventArgs)
Handles button3.Click
        Response, Redirect ("Record. aspx")
    End Sub
    Protected Sub button4_Click(ByVal sender As Object, ByVal e As System. EventArgs)
Handles button4. Click
        Response. Redirect ("Default. aspx")
    End Sub
    Protected Sub Update_Click(ByVal sender As Object, ByVal e As System. EventArgs)
Handles Update. Click
        SqlDataSource1. Update()
        msg.Text = "Data is updated"
    End Sub
    Protected Sub Button7_Click(ByVal sender As Object, ByVal e As System. EventArgs)
Handles Button7.Click
        SqlDataSource1. Delete()
        Response. Redirect ("GenerateQR2. aspx")
    End Sub
    Protected Sub Page_Load(ByVal sender As Object, ByVal e As System. EventArgs)
Handles Me.Load
        Session("username") = name.Text
        Session("id") = id. Text
        Session("ic") = ic.Text
```

#### GenerateQRversion2.aspx.cs

```
using System;
using System. Data;
using System. Configuration:
using System. Collections;
using System. Web;
using System. Web. Security;
using System. Web. UI;
using System. Web. UI. WebControls;
using System. Web. UI. WebControls. WebParts;
using System. Web. UI. HtmlControls;
using System. Collections. Specialized;
using System. Text;
using System. Drawing;
using System. Drawing. Imaging;
using System. IO;
public partial class GenerateQRversion2 : System. Web. UI. Page
{
    protected void Page_Load(object sender, EventArgs e)
    {
        String username = (String)Session["username"];
        String stid = (String)Session["id"];
        String stic = (String)Session["ic"];
        String bachelor = (String)Session["bachelor"];
        String cgpa = (String)Session["cgpa"];
        name. Text = username:
        id2. Text = stid;
        if (name.Text != "" || id2.Text != "")
        {
            link.Text = "http://www.cdl1046.somee.com/View.aspx?field1=" + stid;
        }
        else
        {
            Label1.Text = "Can not generate QR code!";
        }
        if (hfFirst.Value.Equals("true"))
        {
            hfFirst.Value = "false";
            barcodeImage.ImageUrl = "qrcode.aspx";
        }
        else
        {
            generateBarcodeImage();
        }
```

```
StringBuilder builder = new StringBuilder();
        for (int i = 0; i < values. Count; i++)
        ł
            if (i != 0)
            {
                builder. Append("&");
            }
            builder. Append(values. GetKey(i));
            builder.Append("=");
            builder.Append(HttpUtility.UrlEncode(values.Get(i)));
        }
        barcodeImage.ImageUrl = "qrcode.aspx" + builder.ToString();
   }
   private NameValueCollection createHttpQueryString()
    {
       NameValueCollection values = new NameValueCollection();
        values.Add("Data", link.Text);
        values.Add("Encoding", type.Text);
        values.Add("Version", ctrVersion.Text);
        values. Add ("ECL", level1. Text);
        values.Add("EnableStructuredAppend", ctrEnableStructuredAppend.Text);
        values.Add("StructuredAppendCount", ctrStructuredAppendCount.Text);
        values.Add("StructuredAppendIndex", ctrStructuredAppendIndex.Text);
        values.Add("FNC1Mode", ctrFNC1Mode.Text);
        values. Add ("ApplicationIndicator", ctrApplicationIndicator. Text);
        values.Add("ECI", ctrECI.Text);
        values.Add("ProcessTilde", ctrProcessTilde.Text);
       values.Add("UOM", ctrUOM.Text);
        values.Add("ModuleSize", ctrModuleSize.Text);
        values.Add("LeftMargin", ctrLeftMargin.Text);
        values.Add("RightMargin", ctrRightMargin.Text);
        values.Add("TopMargin", ctrTopMargin.Text);
        values.Add("BottomMargin", ctrBottomMargin.Text);
        values.Add("Resolution", ctrResolution.Text);
        values.Add("ImageFormat", ctrImageFormat.Text);
       return values;
   }
   protected void Button5_Click(object sender, EventArgs e)
    Session["link"] = link.Text;
    BarcodeLib. Barcode. QRCode barcode = new BarcodeLib. Barcode. QRCode();
    barcode.Data = link.Text ;
    barcode.ModuleSize = 3;
    barcode.LeftMargin = 0;
    barcode.RightMargin = 0;
    barcode. TopMargin = 0;
    have do Dattantia - 0.
```

```
// save barcode image into your system
     barcode.drawBarcode("QRcode.aspx");
     // generate barcode & output to byte array
     byte[] barcodeInBytes = barcode.drawBarcodeAsBytes();
     String username = (String)Session["username"];
     String stid = (String)Session["id"];
     String stic = (String)Session["ic"];
     String bachelor = (String)Session["bachelor"];
     String cgpa = (String)Session["cgpa"];
     Session["username"] = username;
     Session["id"] = stid;
     Session["ic"] = stic;
     Session["bachelor"] = bachelor;
     Session["cgpa"] = cgpa;
     Session["lin"] = barcode.drawBarcode();
     Response. Redirect ("QRcode. aspx");
   }
   protected void button1_Click(object sender, EventArgs e)
    {
        Response. Redirect ("StudentData.aspx");
   }
   protected void button2_Click(object sender, EventArgs e)
    {
        Response. Redirect("GenerateQR2. aspx");
   }
   protected void button3_Click(object sender, EventArgs e)
    {
       Response. Redirect ("Record. aspx");
   }
   protected void button4_Click(object sender, EventArgs e)
    {
```

#### QRCode.aspx.vb

```
Partial Class QRcode
    Inherits System. Web. UI. Page
    Private Property Command1 As Object
    Protected Sub Button1 Click (ByVal sender As Object, ByVal e As System. EventArgs)
Handles Button1. Click
        Response. Redirect ("StudentData. aspx")
    End Sub
   Protected Sub Page_Load(ByVal sender As Object, ByVal e As System. EventArgs)
Handles Me.Load
        Dim ans As String = Session("qr")
        Dim username As String = Session("username")
        Dim stid As String = Session("id")
        Dim ic As String = Session("ic")
        Dim bachelor As String = Session("bachelor")
        Dim cgpa As String = Session("cgpa")
        Image2. ImageUr1 = ans
        Image8. ImageUr1 = ans
        stname.Text = username
        stic.Text = ic
        If bachelor. ToString = "Software Engineering" Or bachelor. ToString =
"Graphics & Multimedia Technology" Or bachelor. ToString = "Computer System &
Networking" Then
            course.Text = "BACHELOR OF COMPUTER SCIENCE (" + bachelor + ") WITH
HONS."
        Else
            course.Text = "BACHELOR OF " + bachelor + " WITH HONS."
        End If
        If cgpa. ToString > 3.66 Then
            result. Text = "FIRST CLASS"
        ElseIf cgpa. ToString > 2.99 And cgpa. ToString < 3.67 Then
            result.Text = "SECOND CLASS (UPPER)"
        ElseIf cgpa. ToString > 2.32 And cgpa. ToString < 3.0 Then
```
### View.aspx.vb

```
Imports System. Data
Imports System. Data. OleDb
Imports System. Data. SqlClient
Partial Class View
    Inherits System. Web. UI. Page
    Private Property dv As Collections. IEnumerable
    Private Property cmd As Object
    Private Property dr As Object
    Protected Sub Page_Load(ByVal sender As Object, ByVal e As System. EventArgs)
Handles Me.Load
        Dim a As String
        a = Request. QueryString("field1")
        Dim conn As SqlConnection = New SqlConnection("Data
Source=StudentRecords.mssql.somee.com;Initial Catalog=StudentRecords;Persist
Security Info=True;User ID=mavisc_SQLLogin_1;Password=hxq4e37qzi")
        conn. Open()
        SqlDataSource1.SelectCommand = "select * from StudentRecord where studentId
='" + a. ToString + "'"
        Dim com As SqlCommand = New SqlCommand(SqlDataSource1.SelectCommand, conn)
        Dim reader As SqlDataReader = com. ExecuteReader()
        If reader.Read() Then
            name. Text = reader("studentName"). ToString
            id. Text = reader ("studentId"). ToString
            ic.Text = reader("icNum").ToString
            Gsession. Text = reader ("graduateSession"). ToString
            factList.Text = reader("faculty").ToString
            bachelor.Text = reader("bachelor").ToString
            cgpa. Text = reader("cgpa"). ToString
            reader.Close()
            Label1. Text = "Authentication process is DONE!"
        F1 a a
```

### Record.aspx.vb

```
Imports System. Data. OleDb
Imports System. Data. SqlClient
Imports System. Data
Partial Class Record
    Inherits System. Web. UI. Page
    Protected Sub button1_Click(ByVal sender As Object, ByVal e As System. EventArgs)
Handles button1. Click
        Response. Redirect ("StudentData. aspx")
    End Sub
    Protected Sub button3_Click(ByVal sender As Object, ByVal e As System. EventArgs)
Handles button3.Click
        Response. Redirect ("Record. aspx")
    End Sub
    Protected Sub button4_Click(ByVal sender As Object, ByVal e As System. EventArgs)
Handles button4. Click
        Response. Redirect ("Default. aspx")
    End Sub
    Protected Sub search_Click(ByVal sender As Object, ByVal e As System. EventArgs)
Handles search. Click
        SqlDataSource1. SelectCommand = "SELECT * FROM StudentRecord WHERE
studentId='" + id1.Text + "'"
        GridView1. DataBind()
    End Sub
    Protected Sub button2_Click(ByVal sender As Object, ByVal e As System. EventArgs)
Handles button2. Click
        Response. Redirect ("GenerateQR2. aspx")
    End Sub
    Protected Sub showall_Click(ByVal sender As Object, ByVal e As System. EventArgs)
Handles showall Click
```

### Default.aspx.vb

```
Partial Class _Default
Inherits System. Web. UI. Page
Protected Sub Button1_Click(ByVal sender As Object, ByVal e As System. EventArgs)
Handles login. Click
If username. Text = "cdl1046" And password. Text = "123" Then
Response. Redirect("StudentData. aspx")
Else
msg. Text = "Please enter the correct Username or Password."
End If
End Sub
```

## Web.config

```
<?xml version="1.0"?>
<!--
           For more information on how to configure your ASP. NET application, please visit
           http://go.microsoft.com/fwlink/?LinkId=169433
           -->
 <configuration>
                       <connectionStrings>
                                             \verb+ add name="ConnectionString" connectionString="Data" \\ \texttt{Data} \\ \texttt{Data}
Source=. \SQLEXPRESS; AttachDbFilename= DataDirectory \StudentRecords. mdf; Integrated
Security=True;User Instance=True"
                                                                   providerName="System. Data. SqlClient" />
                                             <add name="StudentRecordsConnectionString" connectionString="Data</pre>
Source=StudentRecords.mssql.somee.com;Initial Catalog=StudentRecords;Persist
Security Info=True;User ID=mavisc_SQLLogin_1;Password=hxq4e37qzi"
                                                                  providerName="System. Data. SqlClient" />
                       </connectionStrings>
                       <system. web>
                                  <customErrors mode="0ff"/>
                                             <compilation debug="true" strict="false" explicit="true"
```

## **QRCode.aspx – Print Cert**

```
<%@ Page Language="VB" AutoEventWireup="false" CodeFile="QRcode.aspx.vb"</pre>
Inherits="QRcode" %>
<!DOCTYPE html PUBLIC "-//W3C//DTD XHTML 1.0 Transitional//EN"
"http://www.w3.org/TR/xhtml1/DTD/xhtml1-transitional.dtd">
<html xmlns="http://www.w3.org/1999/xhtml">
<head>
    <title></title>
    <style type="text/css">
    body {
    background-image: url('silver-light-blue-wave-abstract-backgrounds-
powerpoint1. jpg');
    background-repeat: no-repeat;
    background-attachment:fixed;
    background-size: 100% 100%;
    background-position: center;
}
td {
    color:#000000;
    font-family:Verdana, Arial, Helvetica, sans-serif;
    font-size:11px;
   padding-left:5px;
  padding-right:5px;
}
        .style1
        {
            font-size: medium;
            font-family: Arial, Helvetica, sans-serif;
            width: 298px;
            text-align: center;
            height: 77px;
        }
td.Category {
    background-color: #D8D9DB;
   text-align: left;
}
.Tiny {
color:#000000;
font-size:9px;
text-align: right;
}
tr.Even {
}
        .style4
        {
            width: 298px:
```

```
<script type = "text/javascript">
            function PrintPanel() {
                 var panel = document.getElementById("<%=pnlContents.ClientID %>");
                 var printWindow = window.open('', '', 'height=400, width=800');
                 printWindow. document. write('<html><head><title></title>');
                printWindow.document.write('</head><body><div style="position:</pre>
relative;bottom: -38%; margin-left:10% ;margin-right:5% ;">');
                printWindow. document. write (panel. innerHTML);
                printWindow. document. write ('</div></body></html>');
                 printWindow. document. close();
                 setTimeout(function () {
                     printWindow.print();
                }, 500);
                 return false;
    </script>
</head>
<body>
    <form id="form2" runat="server">
    <div style="display: none;">
    <asp:Panel id="pnlContents" runat = "server" Height="382px">
    <center style="height: 242px">
            <asp:Label ID="course" style="text-transform:uppercase"</pre>
runat="server"></asp:Label>
            <br />
            <asp:Label ID="result" style="text-transform:uppercase"</pre>
runat="server"></asp:Label>
            <br /><br /><br /><br /><br />
            \langle hr \rangle
            <asp:Label ID="stname" style="text-transform:uppercase"</pre>
runat="server"></asp:Label>
            <br />
            <asp:Label ID="stic" style="text-transform:uppercase"</pre>
runat="server"></asp:Label>
        </center>
       <asp:Image ID="Image8" style="margin-top:40%" runat="server" />
       \langle br / \rangle
       <asp:Label ID="Label3" style="text-transform:uppercase; margin-left:10%"</pre>
runat="server"></asp:Label>
    </asp:Panel>
    </div>
    <table align=center width="600px" border="0" cellspacing="0" cellpadding="1"
bordercolor="Gray">
```

```
<asp:Image ID="Image5" runat="server" Height="45px"</pre>
                                                  ImageUrl="~/ump-msc-status-
institution.png" Width="37px" />
                                   >
                                  <strong>
                                          \langle br / \rangle
                                          <center style="width: 586px">CERTIFICATE
QR CODE</center>
                                          </strong>
                               \langle /tr \rangle
                               <td colspan="2" class="Tiny Category"
style="font-size: medium; font-family: 'Times New Roman', Times, serif; width:
298px; ">
                                      \langle b \rangle QR \ code \langle /b \rangle \langle /td \rangle
                               \langle /tr \rangle
                              <asp:Image ID="Image1" runat="server" />
                                 <center><asp:Image ID="Image2" runat="server"</pre>
Height="122px" Width="130px" />
                                          </center>
                              \langle tr \rangle
                              The student information is generated into QR
code successfully!<br />
                                      <br />
                                      <br />
                                  \langle /td \rangle
                              \langle /tr \rangle
                              <br />
                                      <br />
                                      <asp:Button ID="Button1" runat="server"</pre>
Height="28px" Text="Back"
                                         Width="124px" BackColor="White" Font-
Bold="True" ForeColor="Black" />
                                        
                                      <asp:Button ID="btnPrint" runat="server"</pre>
Text="Print"
       OnClientClick = "return PrintPanel();" BackColor="White" Font-Bold="True"
        ForeColor="Black" Width="116px" />
                                      <br />
                                      \langle br \rangle
    <div style="width: 591px">
```

# **TURNITIN REPORT**

| ORIGIN     | ALITY REPORT                                                                  |                |  |  |
|------------|-------------------------------------------------------------------------------|----------------|--|--|
| 1<br>SIMLA | 7% 9% 1% 15<br>RTY INDEX INTERNET SOURCES PUBLICATIONS STUDE                  | %<br>IT PAPERS |  |  |
| FRIMAR     | YSOURCES                                                                      |                |  |  |
| 1          | 1 Submitted to Universiti Malaysia Pahang<br>Student Paper                    |                |  |  |
| 2          | Submitted to Texas Tech University<br>Student Paper                           |                |  |  |
| 3          | www.learnhowtoprogram.org                                                     |                |  |  |
| 4          | www.snappysurfer.com                                                          |                |  |  |
| 5          | snappysurfer.com                                                              | 1%             |  |  |
| 6          | "Database Connectivity", Foundation ASP<br>NET for Flash, 2006<br>Publication | 1%             |  |  |
| 7          | www.spydercom.com                                                             | 1%             |  |  |
| 8          | blog.kkbruce.net                                                              |                |  |  |
| 9          | www.dmh.cahwnet.gov                                                           | <1%            |  |  |
|            |                                                                               |                |  |  |

|                                           |               |                     | <1% |
|-------------------------------------------|---------------|---------------------|-----|
| 11 www.de                                 | evmanuals.con | n                   | <1% |
| EXCLUDE QUOTES<br>EXCLUDE<br>BIBLIOGRAPHY | OFF<br>OFF    | EXCLUDE MATCHES OFF |     |
|                                           |               | ,<br>,              |     |
|                                           |               |                     |     |
|                                           |               |                     |     |
|                                           |               |                     |     |
|                                           |               |                     |     |